# **Digital Essentials for Parents**

Parents as Partners Presentation

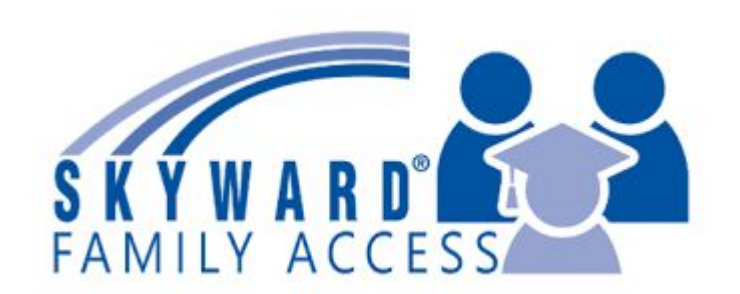

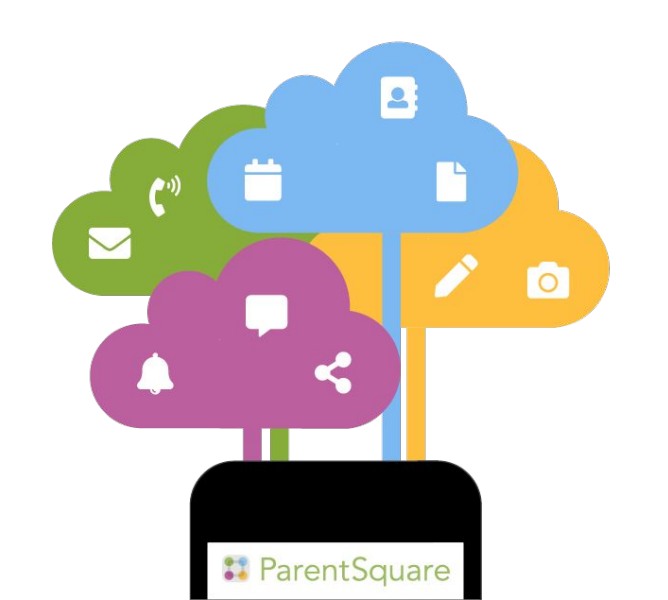

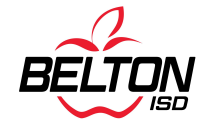

# **Skyward Family Access**

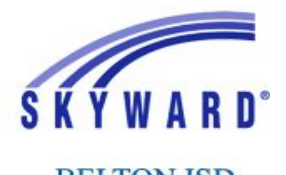

BELTON ISD Student Records

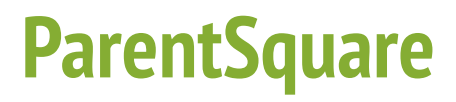

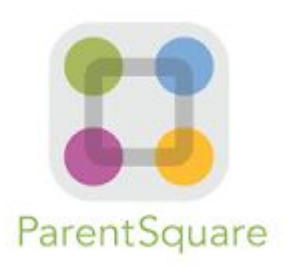

Online access to your student's grade, attendance, discipline, report cards and more! Connect with your student's teachers and school with messages, class announcements and more!

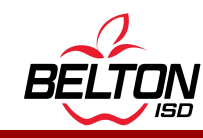

# **Skyward Family Access**

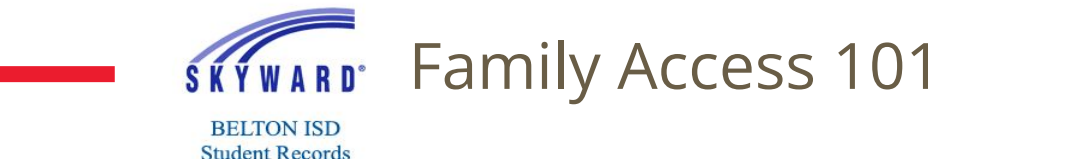

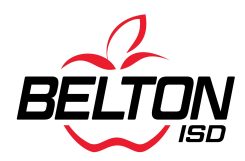

# What is Skyward Family Access?

Skyward Family Access is a secure web portal that allows parents and guardians to view their child's academic progress, attendance, and other important information.

Skyward Family Access offers a variety of features, including:

- → View grades and assignments
- → Check attendance
- → View discipline records
- → View report cards
- → Complete online forms
- → Setup automated emails

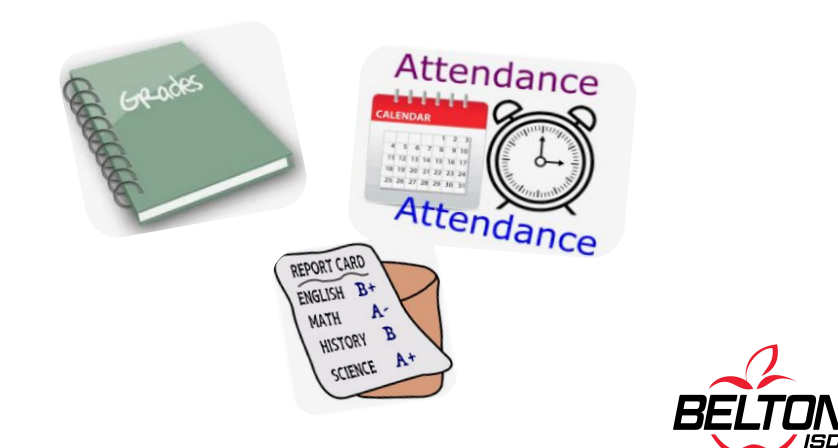

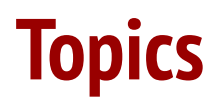

Click each link to jump to the topic:

\*Screenshots for the mobile app are included when applicable

- → Finding Family Access
- → <u>Creating a Family Access Account</u>
- → Family Access Login
- → <u>Overview</u>
- → Gradebook for 5th 12th grades
- → Gradebook for PK 4th grades
- → <u>Attendance</u>
- → <u>Report Cards</u>
- → <u>Discipline</u>
- → <u>Automated Emails</u>
- → <u>Account Settings</u>

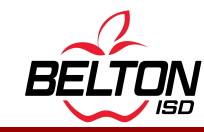

# **Skyward Family Access Log In - Option 1**

Go to: www.bisd.net

Scroll down until you see the quick links, shown below

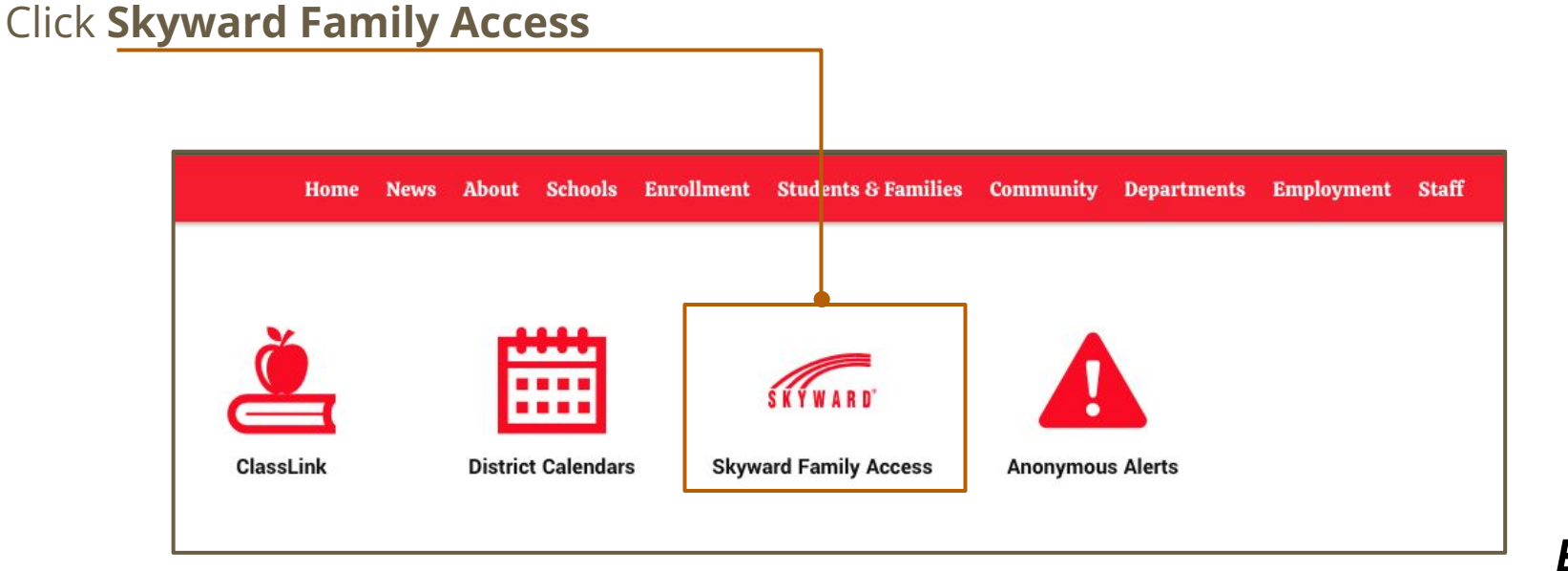

# **Skyward Family Access Log In - Option 2**

Go to: www.bisd.net

Click Students & Families in the top menu

Click Skyward Family Access

| Home                               | News     | About | Schools | Enrollment   | Students & Families | Community | Departments     | Employment    |
|------------------------------------|----------|-------|---------|--------------|---------------------|-----------|-----------------|---------------|
|                                    |          |       |         | Graduation   |                     | 3         |                 |               |
| Attendance                         |          |       |         | н            |                     | • Scl     | hoology         |               |
| В                                  |          |       |         | Homeless 8   | Foster              | • Sk      | yward Family Ac | cess          |
| <ul> <li>Back to School</li> </ul> |          |       |         | М            |                     | • Sta     | andards-Based G | Grading K-4   |
| • <u>Bus Route Find</u>            | ler<br>M |       |         | • Menus (Bre | eakfast/Lunch)      | • Stu     | ıdent Handbook  | & Code of Con |

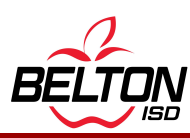

# **Skyward Family Access Log In - Option 3**

Use the Skyward Mobile App

Skyward Mobile App - Set Up Instructions

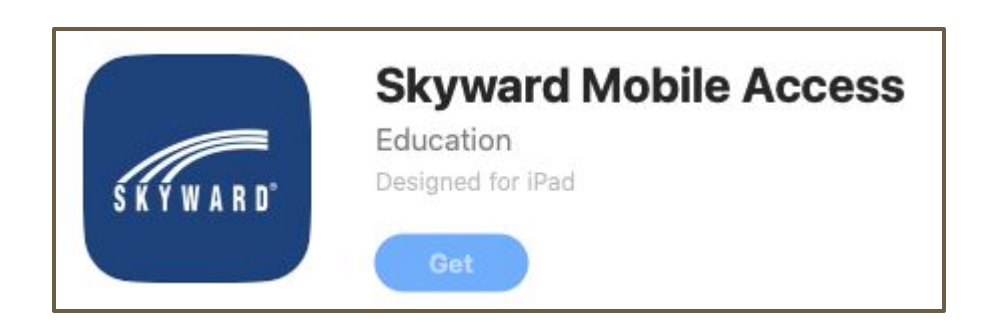

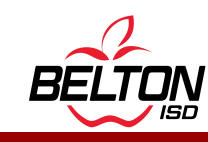

# **Creating a Skyward Family Access Account**

- 1. Click here to request an account: <u>New Skyward Account Request</u>
- 2. Enter all of the required fields
- 3. Click the "Click here to submit Online Enrollment Account Request" button
- 4. You will see a message that tells you an email is being sent to the address you entered. **Click OK**.

| This form is the first step to e<br>Please complete the required fi | nrolling your new studer<br>elds to request an account | t online. Complete it to reques |
|---------------------------------------------------------------------|--------------------------------------------------------|---------------------------------|
| Enter the name of the legal parent/g                                | uardian of the student you war                         | nt to enroll                    |
| * Guardian Legal First Name:                                        |                                                        |                                 |
| * Guardian Legal Last Name:                                         |                                                        |                                 |
| Guardian Legal Middle Name:                                         |                                                        |                                 |
| Guardian Legal Name Prefix:                                         | Guardian Leg                                           | jal Name Suffix: 🗸 🗸            |
| Guardian contact information                                        |                                                        |                                 |
|                                                                     | I don't have an email                                  | Complete                        |
| * Guardian Email Address:                                           |                                                        | required                        |
| * Re-type Email Address:                                            |                                                        | fields, then                    |
| * Guardian Primary Phone Number:                                    |                                                        | click here to                   |
| stariak (*) denotes a required field                                |                                                        | request.                        |

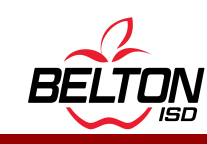

# **Creating a Skyward Family Access Account, continued**

- 5. Check your email account for an email from **skyward@bisd.net**.
- 6. Click the link in the email to open the **Skyward Login page**.
- 7. Take **note of the password in the email**. You will need this to login to Skyward.

| to me 👻                                                  |                                          |                                                                  |
|----------------------------------------------------------|------------------------------------------|------------------------------------------------------------------|
| Dear                                                     |                                          |                                                                  |
| Welcome to Belton I.S.D.!                                | 11                                       |                                                                  |
| To complete your child's e<br>scripts/wsisa.dll/WService | nrollment, please v<br>=wsedubeltonisdtx | risit this url: <u>https://skyward.iscorp.com</u><br>/sfemnu01.w |
| Your login is:                                           | @gmail.com                               | This is your                                                     |
| Your password is: 27813                                  |                                          | password in the<br>email. You will<br>have a unique              |
|                                                          |                                          | passworu.                                                        |

# **Sign In to Skyward Family Access**

- 1. **Enter your login ID** *Email address or ID that you set*
- 2. **Enter the password** *First time log in, enter password from email*
- 3. Click Sign In

*If you forgot your Login ID or Password, click the* **Forgot Login/Password?** *link* 

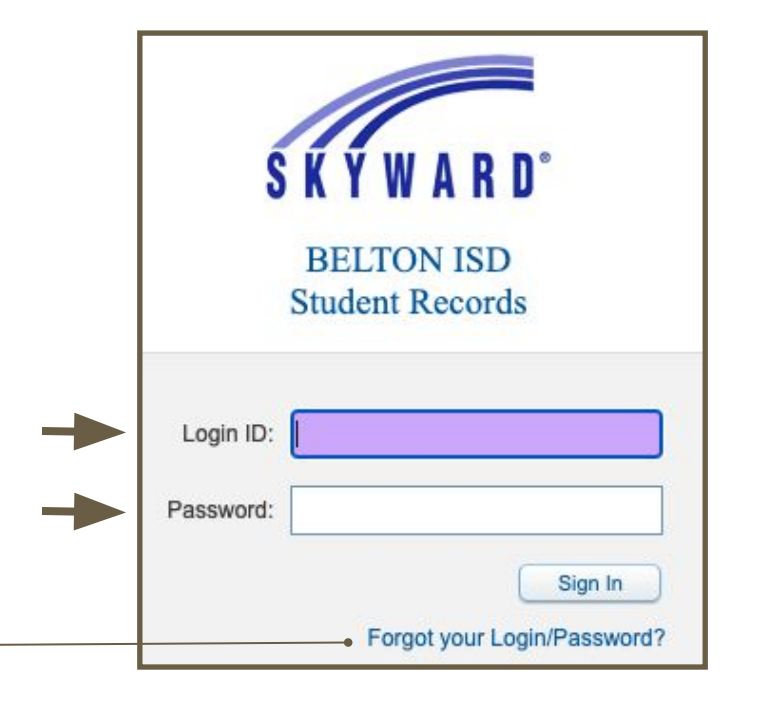

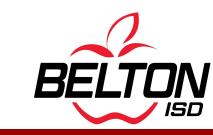

Log In Help

If you forgot your Login ID or Password, On the login page, click **Forgot Login/Password** 

- 1. Enter your Email or User Name
- 2. Click **Submit**

You will receive an email with your Login ID and a temporary password

*If you still have login issues, contact your campus.* 

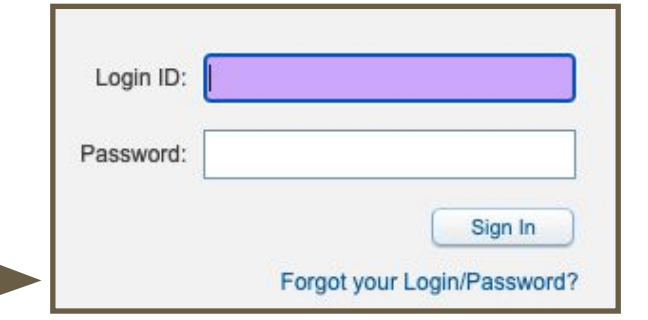

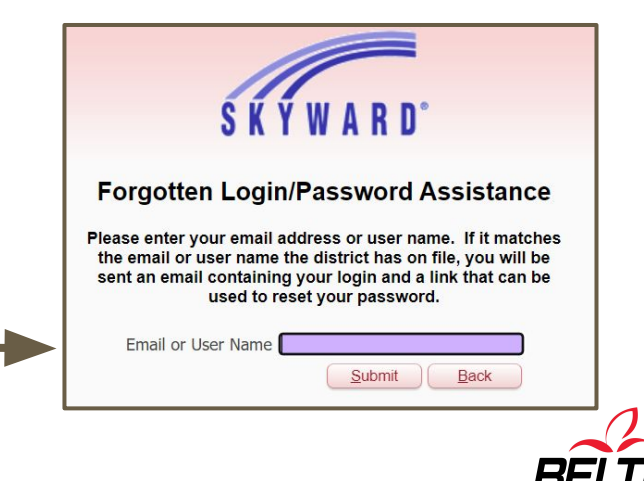

# **Overview**

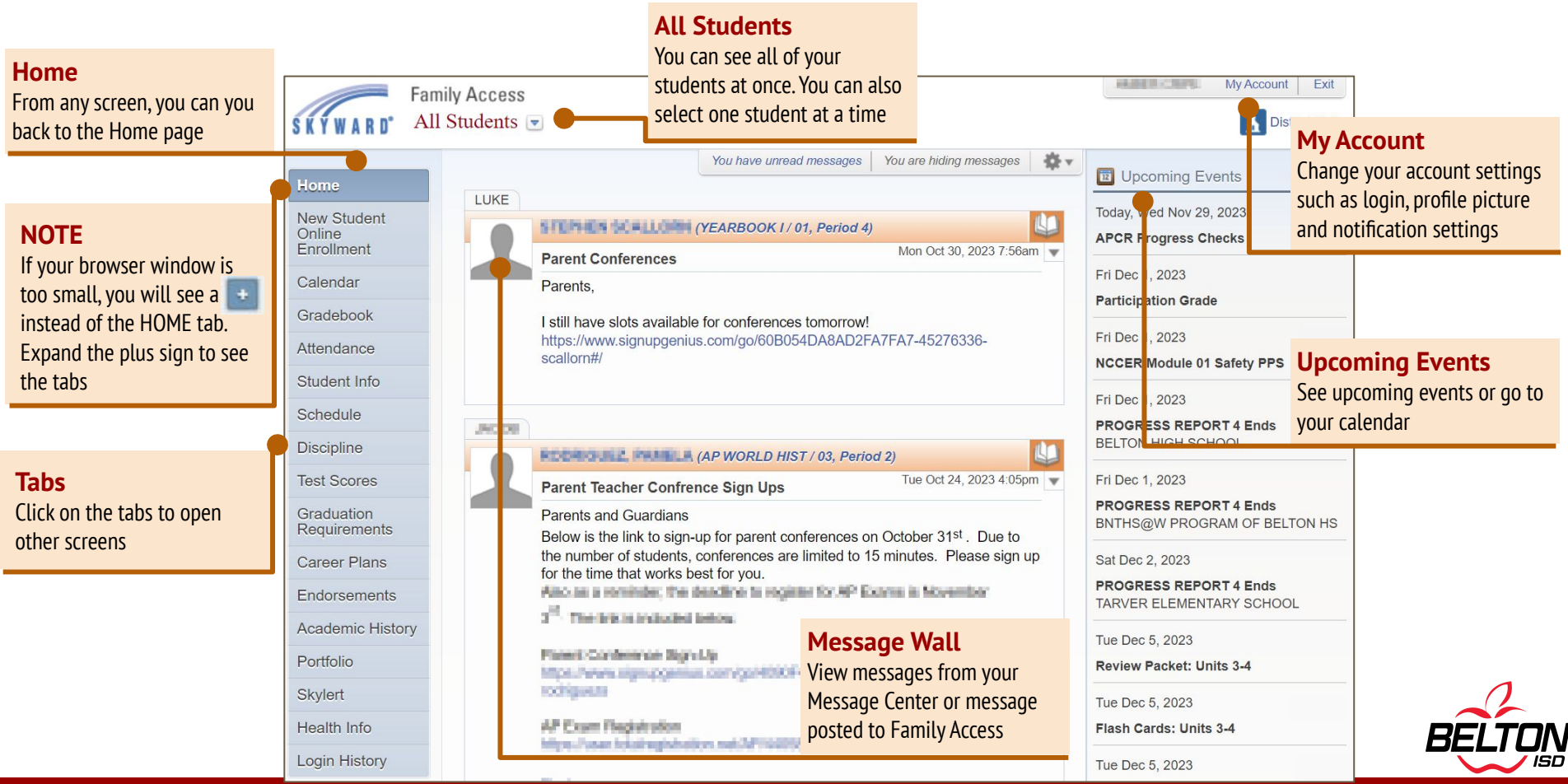

# Tabs Overview - page 1

Home

New Student Online Enrollment

Calendar

Gradebook

Attendance

Student Info

Schedule

Discipline

Test Scores

**Home** button takes you back to the main screen.

**New Student Online Enrollment** allows families with existing students to enroll a new student into the district.

**Calendar** opens a calendar view with events, assignment details, and more.

**Gradebook** provides student grades, assignment scores, drill down to view assignment details, and class rank and GPA

Attendance provides details on your child's attendance.

**Student Info** displays your child's details saved within our student management system.

**Schedule** display your child's schedule and teachers.

**Discipline** provides student discipline records and the actions taken for each offense.

**Test Scores** displays standardized test scores.

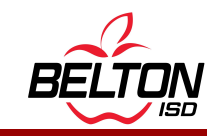

### Tabs Overview - page 1

Graduation Requirements

**Career Plans** 

Endorsements

Academic History

Portfolio

Skylert

Health Info

Login History

**Graduation Requirements** (available at high schools only) provides coursework requirement information and current graduation status.

**Career Plans** shows the student's current career plan that has been set up as well as the graduation requirements. High school students only.

**Endorsements** shows the student's currently declared endorsement, endorsements achieved, requirements for endorsements, and the student's progress. High school students only

**Academic History** provides a generic transcript of sorts, showing a snapshot of grade history for your child's enrollment over the years. **Portfolio** displays copies of your child's report cards and progress reports.

**Skylert** allows parents to select their notifications how they would like to receive them.

Health Info shows your child's available medical information saved in Skyward.

**Login History** provides a snapshot of login history to Family Access.

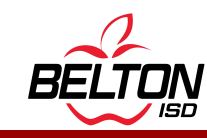

# **Mobile App Overview**

Default screen when app opens

Students

Home Screen

Select your student from this dropdown menu

**Grades** View student grades

Message Center View messages from your Message Center or message posted to Family Access

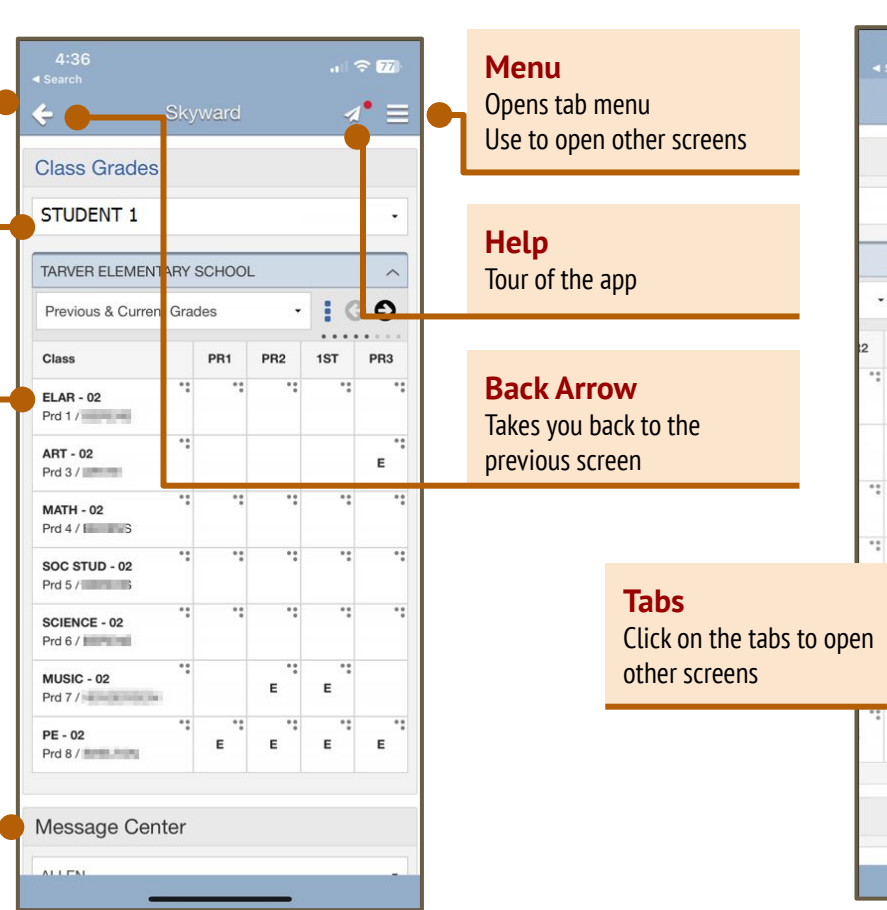

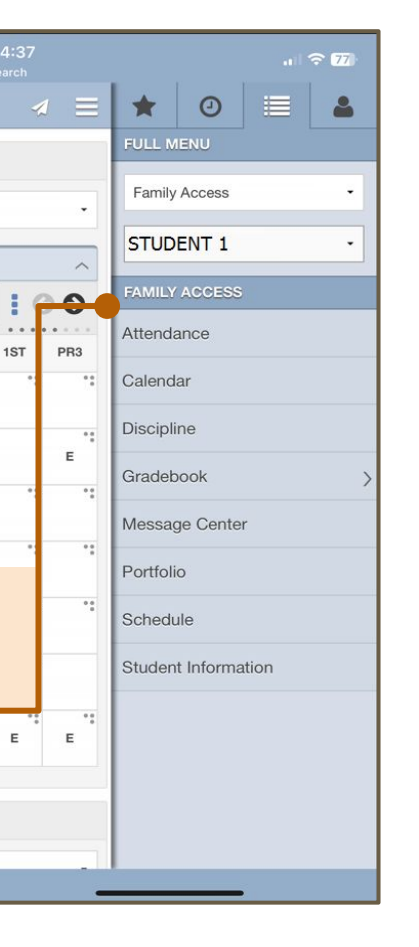

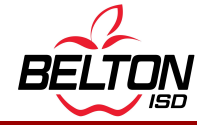

# **Selecting Students**

# SKYWARD Family Access All Students Image: Comparison of the student of the student of the s

#### **Families with Multiple Students**

From any screen, select your student view

Choose: All Students or select one student

Note: Some screens require you to select a student

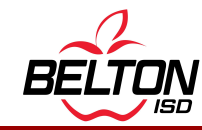

### **How to View Grades**

### 5th - 12th Grade View

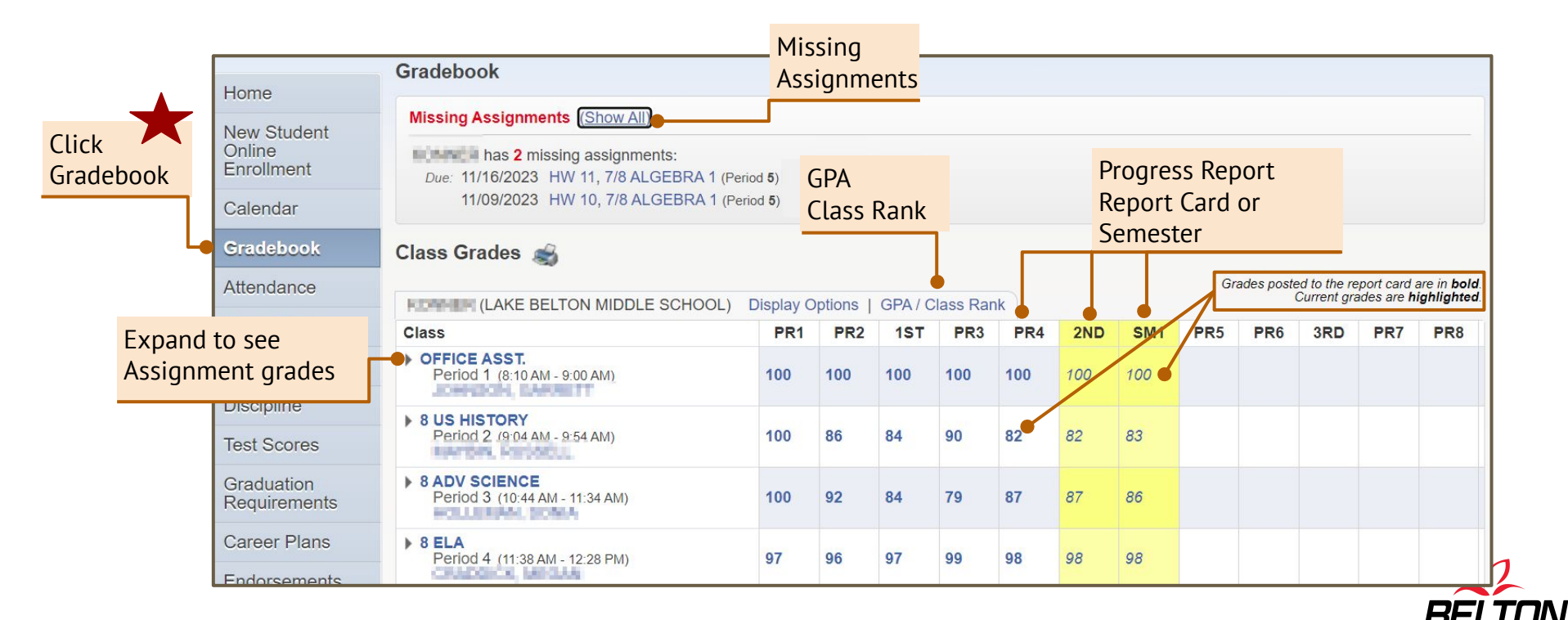

### How to View Grades - Mobile App Grades

#### 5th - 12th Grade View

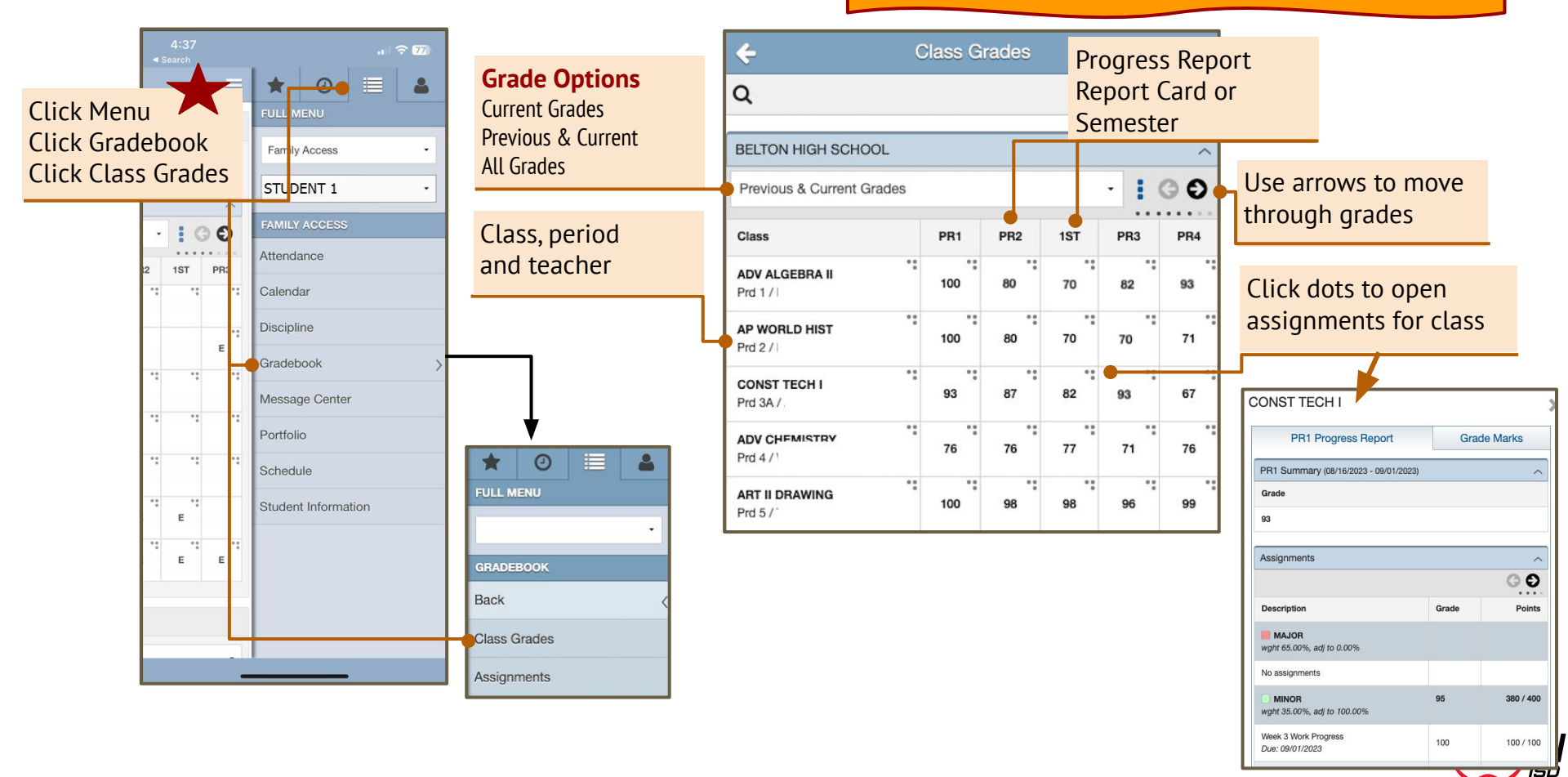

### **How to View Grades -** Mobile App Assignments

5th - 12th Grade View

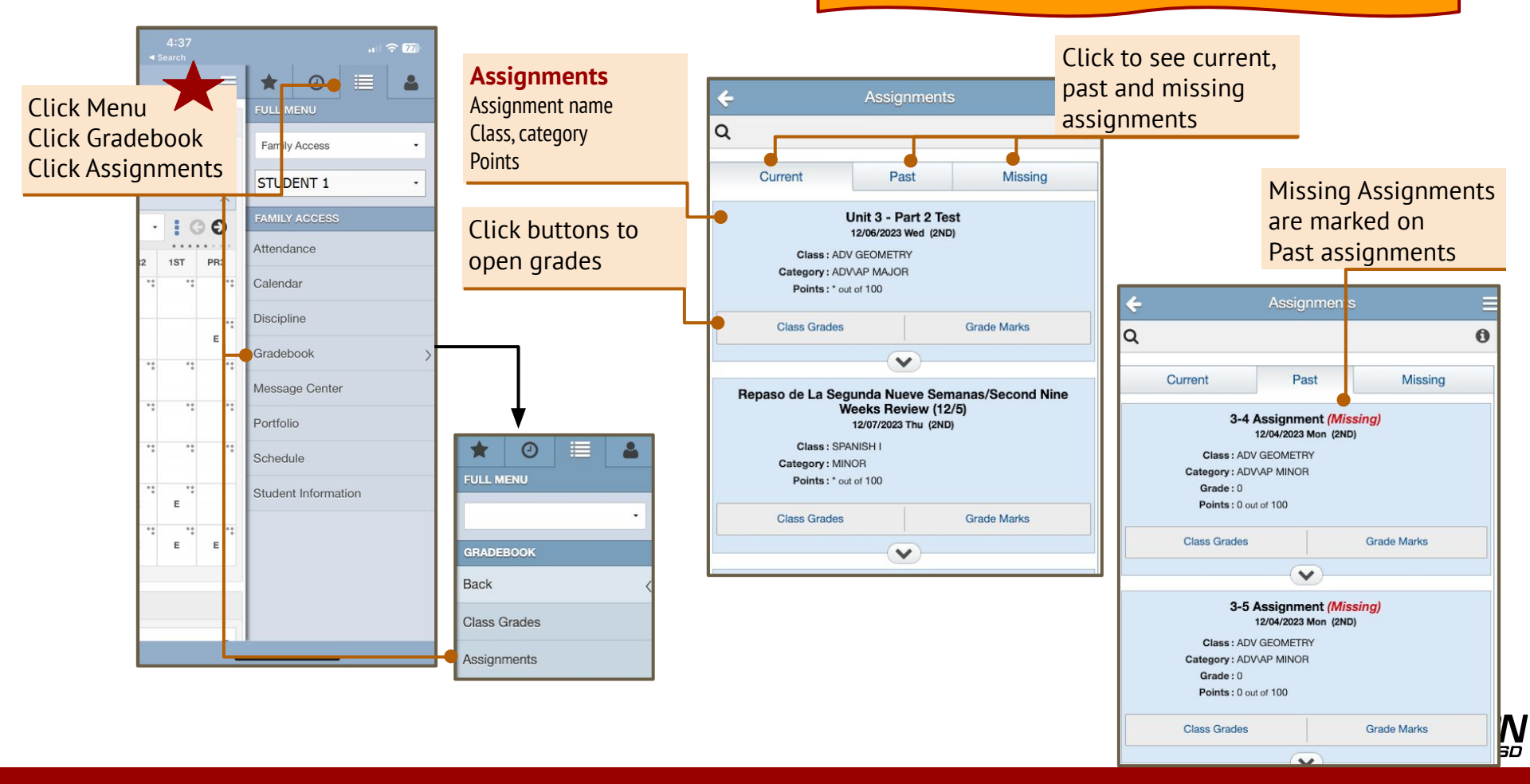

### **How to View Grades**

#### PK - 4th Grade View

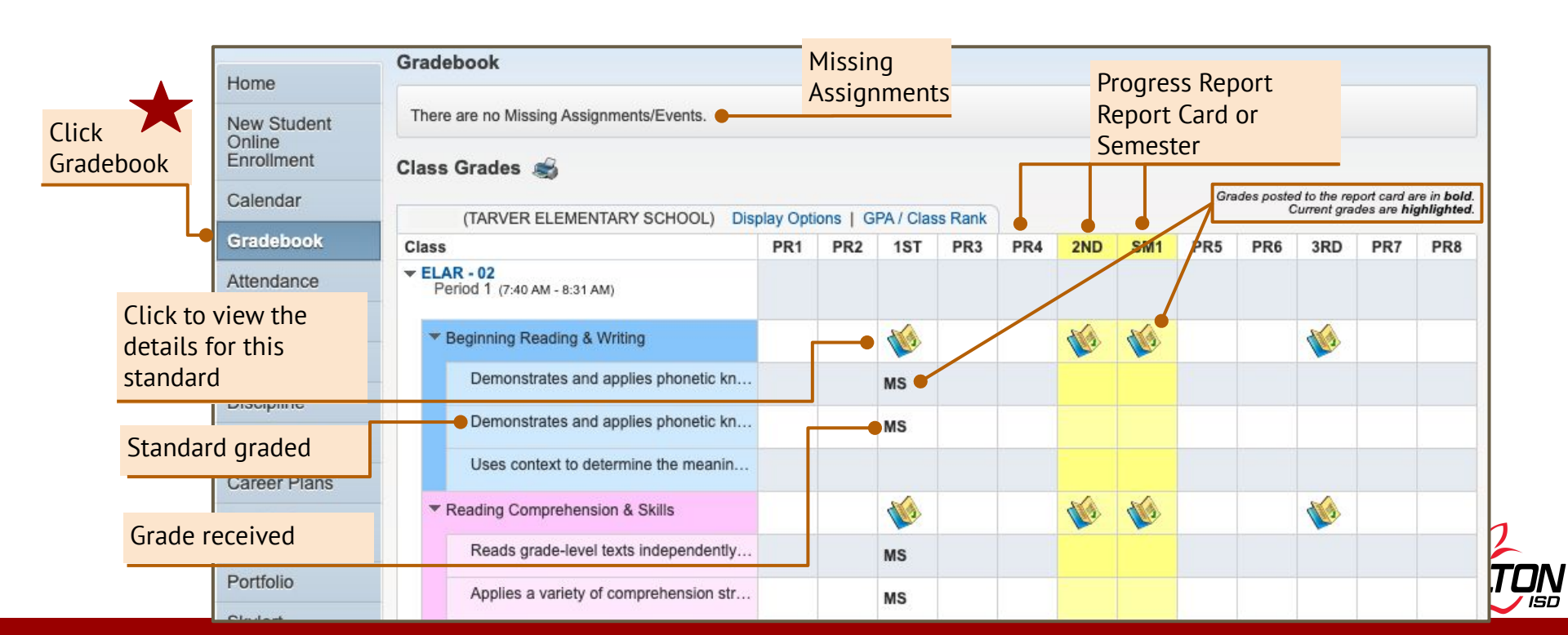

### How to View Grades - Mobile App Grades

#### PK - 4th Grade View

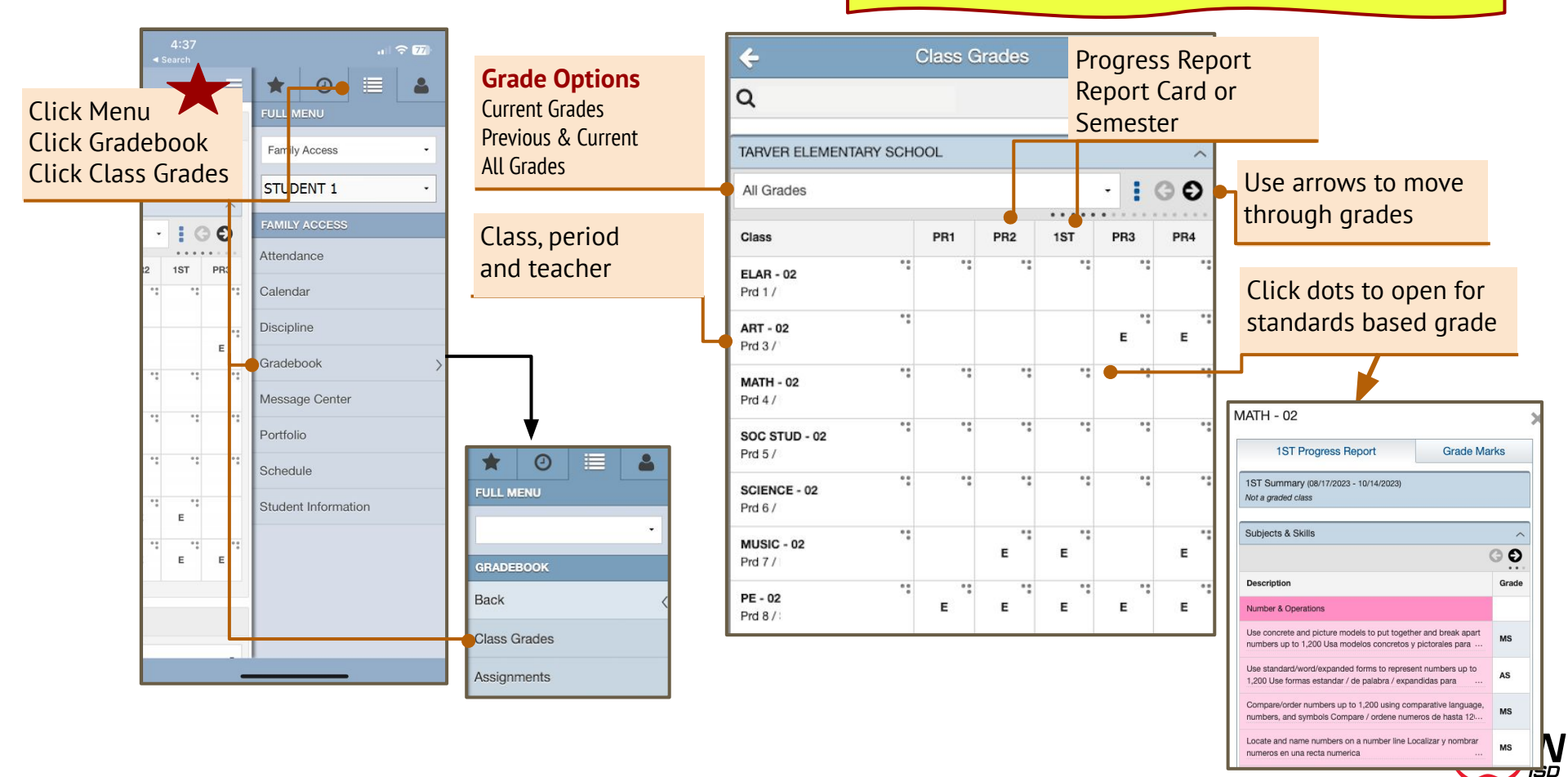

### **How to View Grades -** Mobile App Assignments

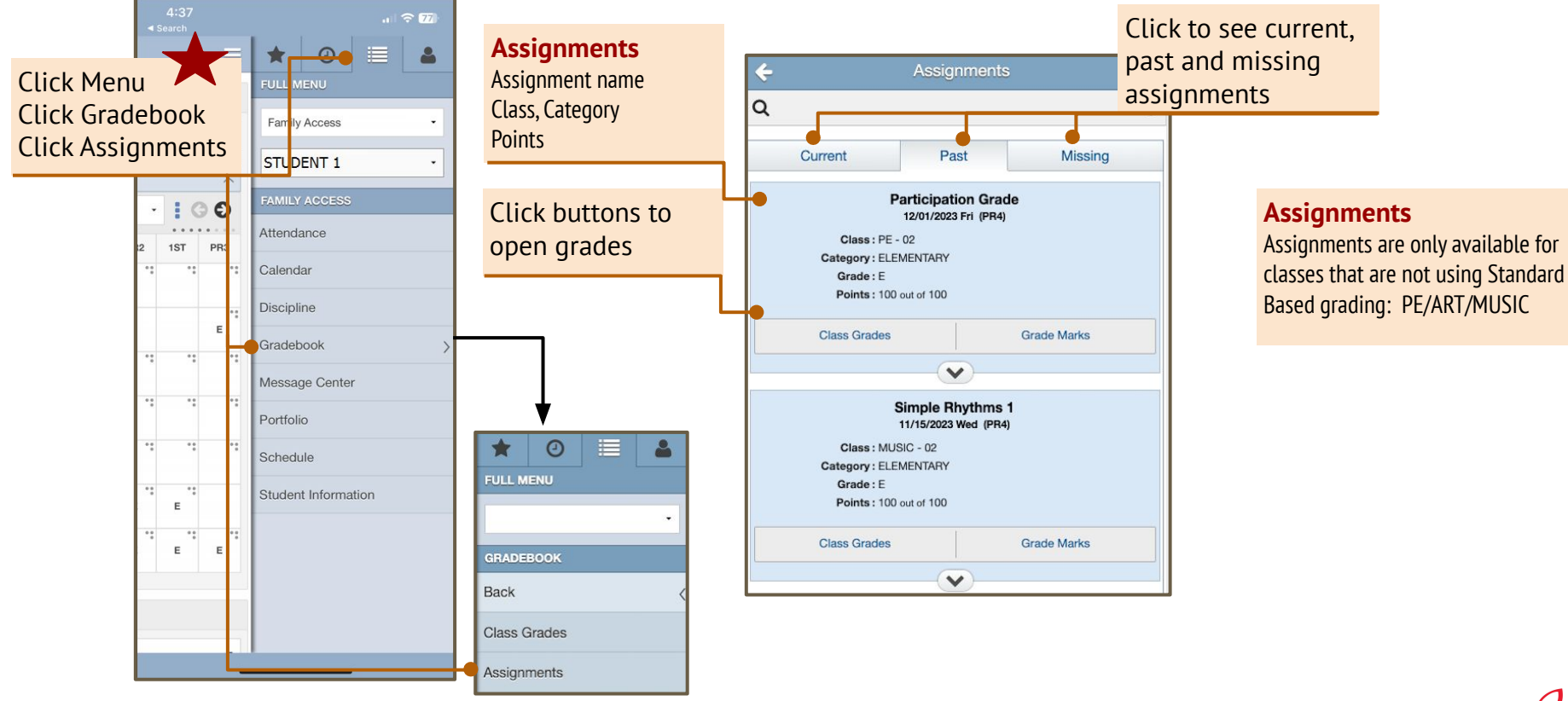

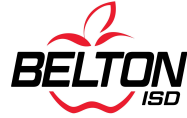

# How to Check Attendance

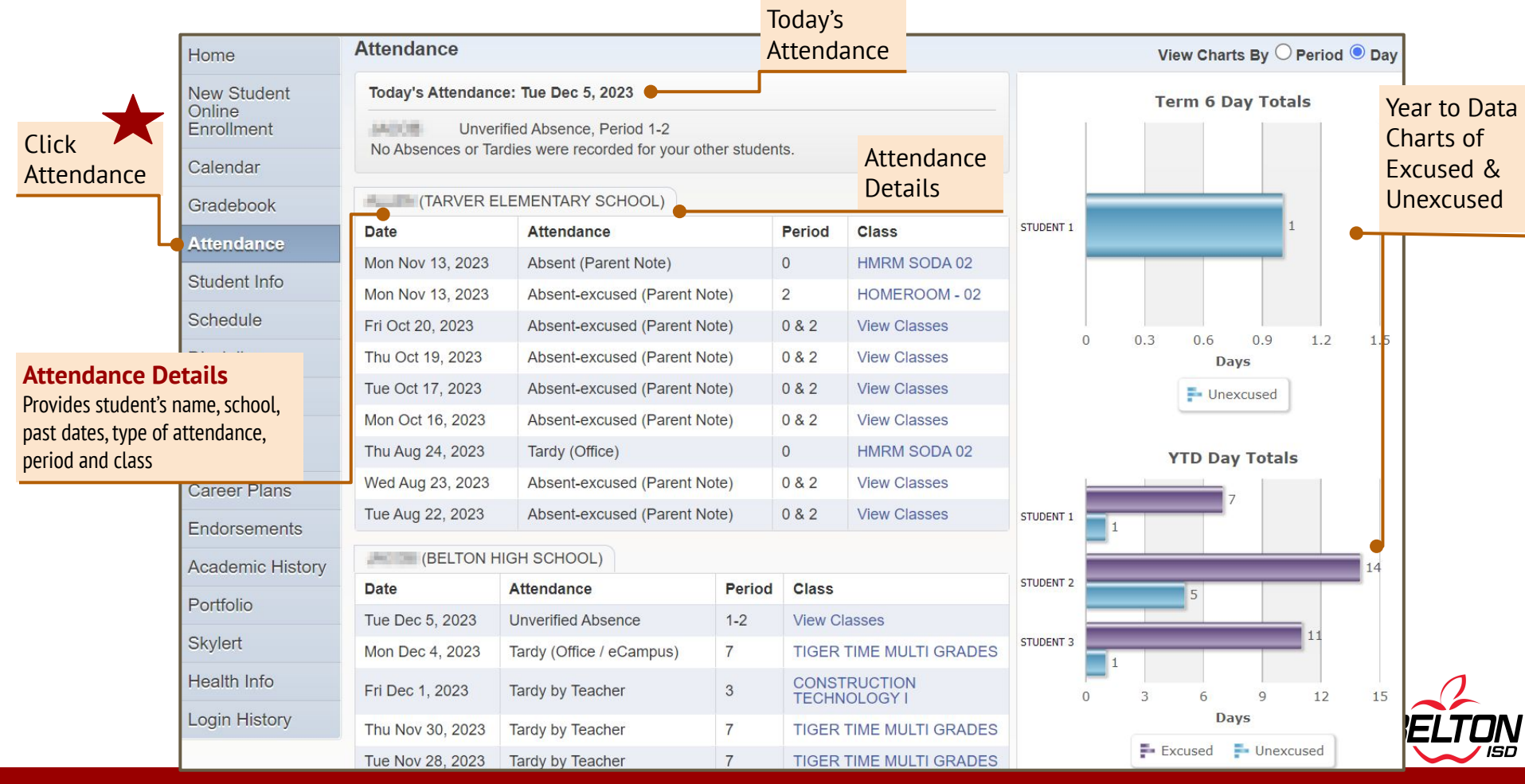

# How to Check Attendance - Mobile App

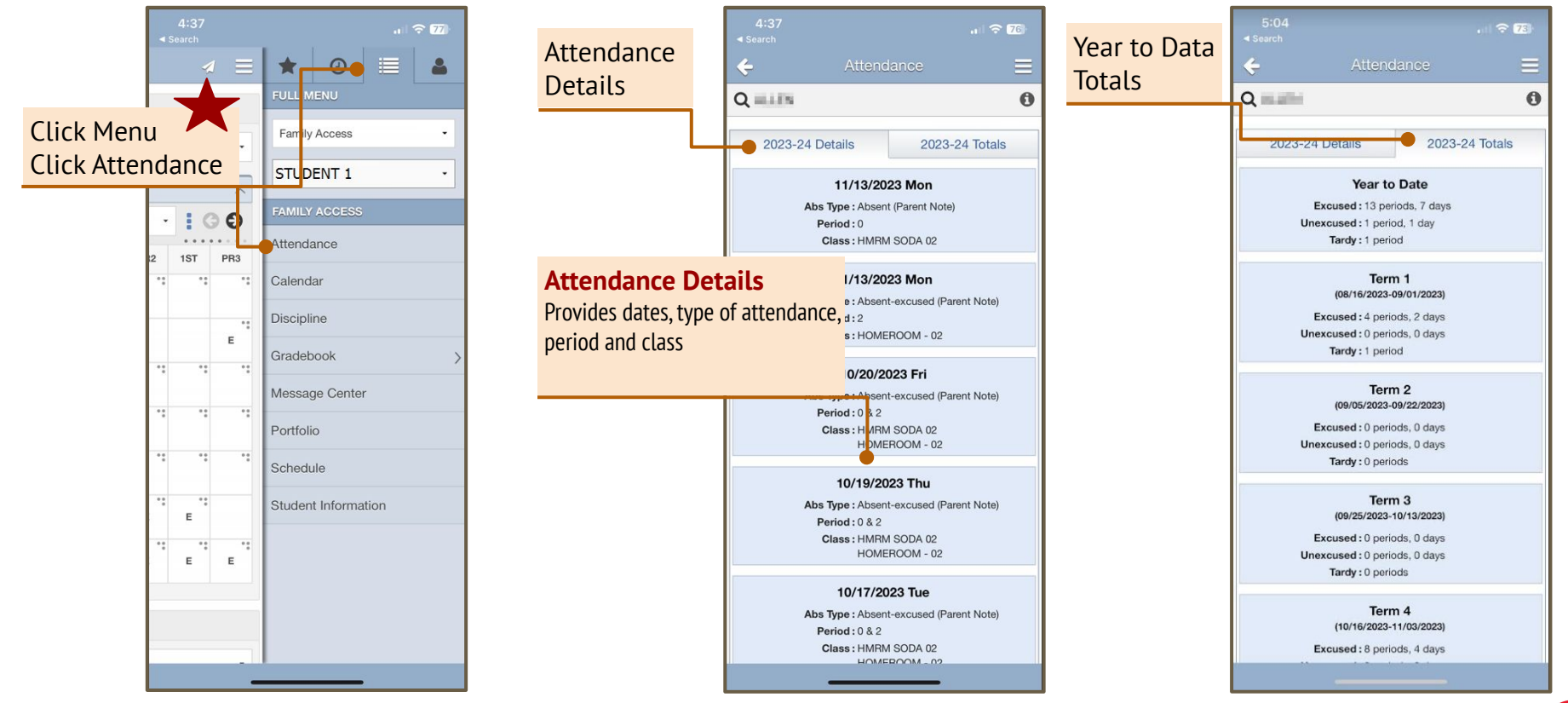

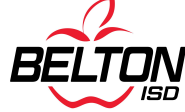

### How to View Report Cards

|                   |                  | Portfolio - Attachments               |                              | All Papert Cards and Progress             |  |  |  |
|-------------------|------------------|---------------------------------------|------------------------------|-------------------------------------------|--|--|--|
|                   | Home             |                                       |                              | Reports are available here                |  |  |  |
|                   | New Student      | Penort Directory is not available for |                              |                                           |  |  |  |
| View Reports      | iles             |                                       |                              | such as transcripts                       |  |  |  |
|                   |                  | Description                           | Туре                         | Create Description, type and created date |  |  |  |
| Click description | to download      | 2024 PR3                              | Report Card                  | Fri Nov are displayed                     |  |  |  |
| the file and open | it ə             | 2024 RC1                              | Report Card  Fri Oot 20, 202 |                                           |  |  |  |
|                   | Student mío      | 2024 PR2                              | Progress Report              | Mon Oct 2, 2023 8:01am                    |  |  |  |
|                   | Schedule         | 2024 PR1                              | Progress Report              | Thu Sep 14, 2023 2:59pm                   |  |  |  |
|                   | Discipline       | 2023 FINAL ACADEMIC RECORD            | Report Card                  | Thu May 25, 2023 1:33pm                   |  |  |  |
|                   | Trat Orange      | Progress Report 4                     | Progress Report              | Fri Dec 9, 2022 11:55am                   |  |  |  |
|                   | lest Scores      | Progress Report 3                     | Progress Report              | Thu Nov 10, 2022 2:05pm                   |  |  |  |
|                   | Graduation       | 1ST 9 WEEKS                           | Report Card                  | Fri Oct 21, 2022 8:13am                   |  |  |  |
|                   | O and a Diana    | PROGRESS REPORT 2                     | Progress Report              | Thu Sep 29, 2022 12:59pm                  |  |  |  |
|                   | Career Plans     | Report Card                           | Progress Report              | Fri Sep 9, 2022 1:58pm                    |  |  |  |
| Portfolio         | Endorsements     | 2021 - Student Academic Record        | Report Card                  | Thu Jun 10, 2021 2:45pm                   |  |  |  |
|                   | Academic History | 2020 - Student Academic Record        | Report Card                  | Wed May 27, 2020 9:11am                   |  |  |  |
| L                 | Portfolio        | 2019 - Student Academic Record        | Report Card                  | Thu Jan 9, 2020 8:26am                    |  |  |  |
|                   | Skylert          | 2018 - Student Academic Record        | Report Card                  | Wed May 30, 2018 2:56pm                   |  |  |  |
|                   | ORYIEIT          | 2016-2017 FINAL REPORT CARD           | Report Card                  | Wed Jun 28, 2017 12:39pm                  |  |  |  |

# How to View Report Cards - Mobile App

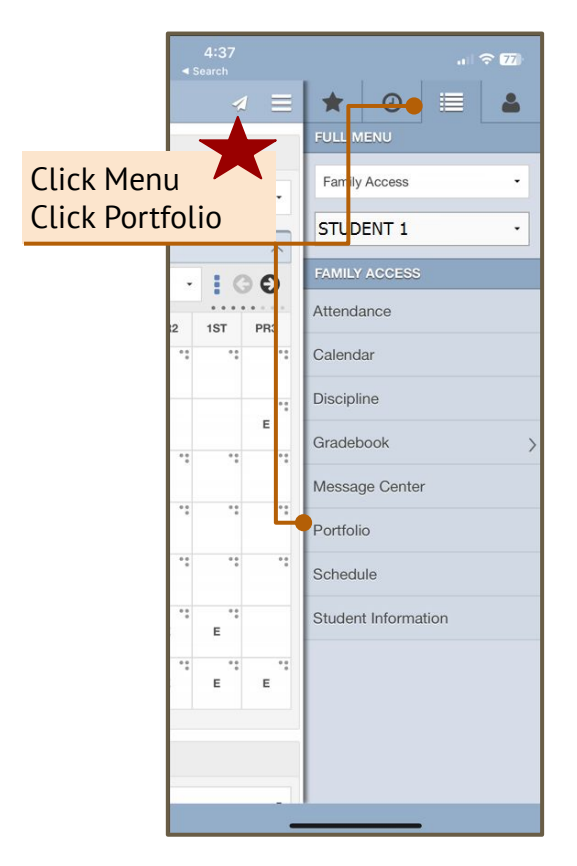

#### Reports

All Report Cards and Progress Reports are available here

You may see other reports here such as transcripts

Description, type and created date are displayed

View Reports All files are PDF files

Click print to view the file on your mobile device

| ÷      |                         |              |
|--------|-------------------------|--------------|
|        | Portfol                 |              |
| QALLIN | l.                      |              |
| Att    | tachments               | Highlights   |
|        | Report C                | ard          |
| Descr  | iption: 2024 REPORT     | CARD         |
| Create | ed On: 10/19/2023 Thu   | 1 3:56 pm    |
|        | Print                   |              |
|        | Report C                | ard          |
| Descr  | iption: 2023 REPORT     | CARD         |
| Create | ed On: 05/25/2023 Thu   | i 9:18 am    |
|        | Print                   |              |
|        | Report C                | ard          |
| Descr  | iption: 2023 REPORT     | CARD         |
| Create | ed On: 03/23/2023 Thu   | i 12:13 pm   |
|        | Print                   |              |
|        | Attachme                | ents         |
| Descr  | iption : GT Placement I | Notification |
| Create | ed On: 01/27/2023 Fri   | 4:25 pm      |
|        | Downloa                 | ad           |
|        |                         |              |
|        |                         |              |

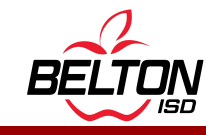

### How to View Discipline

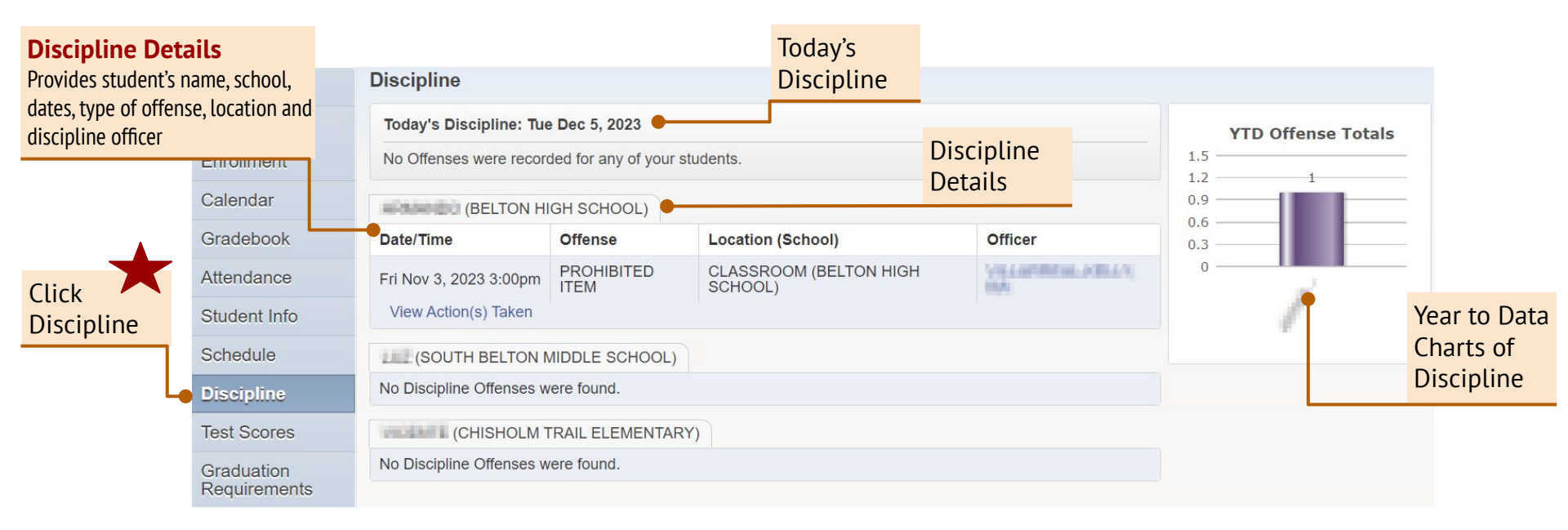

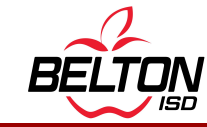

# How to View Discipline - Mobile App

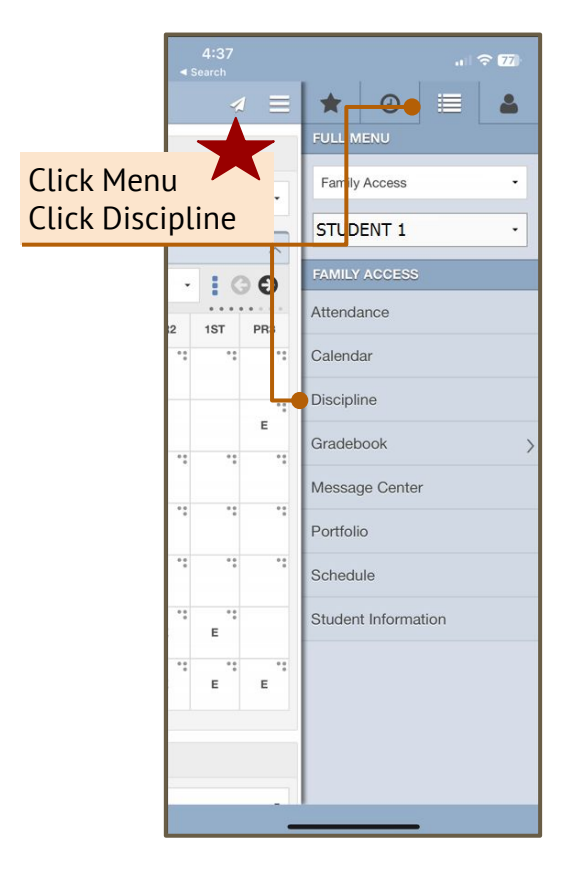

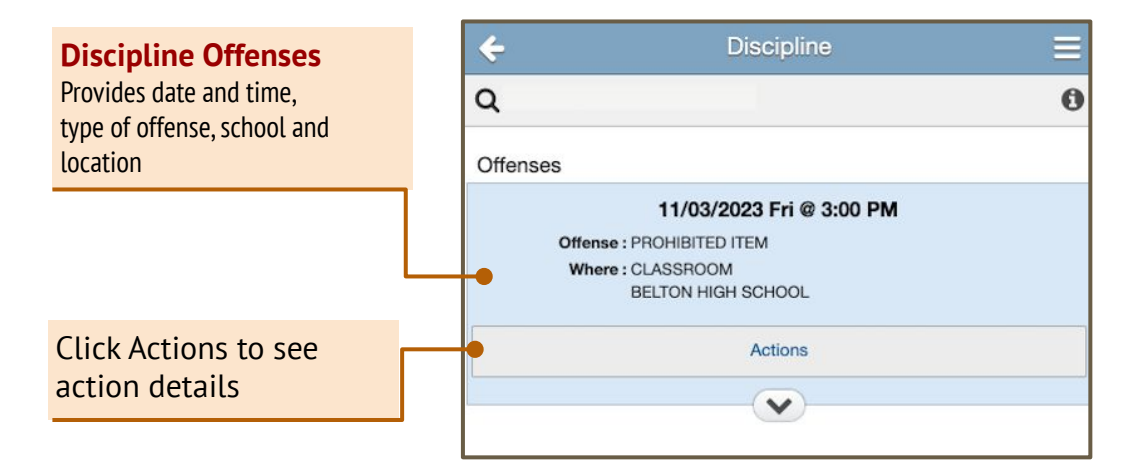

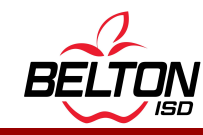

# How to Turn On Automated Emails

|                                                              | Far                          | nily Access                                                                            |                                                                         |                           |                                      |                  |       | Ν                | 1y Account 🌞 Exit                               |                             |
|--------------------------------------------------------------|------------------------------|----------------------------------------------------------------------------------------|-------------------------------------------------------------------------|---------------------------|--------------------------------------|------------------|-------|------------------|-------------------------------------------------|-----------------------------|
|                                                              | SKYWARD' AI                  | l Students 💌                                                                           |                                                                         |                           |                                      |                  |       |                  | District Links                                  | Click<br>My Account         |
|                                                              | Home                         | Account Settings                                                                       |                                                                         |                           |                                      |                  |       |                  | Save                                            |                             |
| Attendance<br>Select to receive r<br>→ Email                 | notifications:               | School Email:                                                                          |                                                                         | Ext:                      |                                      | Family Access L  | ogin: |                  | Undo Device                                     |                             |
| <ul> <li>→ Wall (in Family</li> <li>→ Both</li> </ul>        | y Access)                    | └ I'm Using a Scree                                                                    | en Reader<br>en Focused                                                 | Ext:                      |                                      |                  |       |                  | Progress<br>Select how                          | Reports<br>often to receive |
| These are sent dai<br>student has an ab<br>entered in Skywar | ily when your<br>sence       | Street Number:                                                                         | Street Dir:                                                             | Str                       | Address (M<br>eet Name:<br>P.O. Box: | lailing Address) | •     | Address Preview: | Grade progr<br>→ Daily<br>→ Weekly<br>→ Monthly | (Saturday)                  |
|                                                              | Graduation<br>Requirements   | Zip Code:                                                                              | Plus 4:                                                                 |                           | City/State:                          |                  |       |                  |                                                 |                             |
|                                                              | Career Plans<br>Endorsements | Email Notifications                                                                    | endance Notifications fo                                                | or my studen              | t(s) by                              |                  |       |                  |                                                 |                             |
|                                                              | Portfolio                    | <ul> <li>♥ Email ○ Wall</li> <li>✓ Receive Progress</li> <li>○ Daily ● Weeł</li> </ul> | Message ⊖ Email and<br>Report Emails for my s<br>⟨ly (every Saturday) ○ | d Wall Mess<br>student(s) | age<br>st of each month              | )                |       |                  |                                                 | 1                           |
|                                                              | Health Info<br>Login History | Hide Students                                                                          |                                                                         |                           |                                      |                  |       |                  |                                                 | BELTON                      |

# **How to Update Phone & Address**

|                                                                                 | Far                                                     | nily Access                                                                                        | fy Account  Exit                                         |
|---------------------------------------------------------------------------------|---------------------------------------------------------|----------------------------------------------------------------------------------------------------|----------------------------------------------------------|
| Phone                                                                           | Al                                                      | 1 Students 💌                                                                                       | District Links                                           |
| You can update yo<br>number here and<br>This is updated in<br>Skyward account a | our phone<br>click <b>Save</b><br>your<br>automatically | Account Settings Home Email: School Email: Phone: Ext: Family Access Login: Password Last Changed: | Save<br>Profile<br>Picture<br>Undo<br>Device<br>Activity |
|                                                                                 | Attendance                                              | LAL LAL                                                                                            | Address                                                  |
|                                                                                 | Student Info                                            | Outline Links When Focused                                                                         | You can enter a new address                              |
|                                                                                 | Schedule                                                | Address (Mailing Address) Street Number: Street Dir: Street Name: Address Preview:                 | until you contact your campus                            |
|                                                                                 | Discipline                                              | SUD: +: P.O. Box:                                                                                  | and show proof of residency                              |
|                                                                                 | Test Scores                                             | Address 2:                                                                                         |                                                          |
|                                                                                 | Graduation<br>Requirements                              | Zip Code: Plus 4: City/State: City/State:                                                          |                                                          |
|                                                                                 | Career Plans                                            |                                                                                                    | changes                                                  |
|                                                                                 | Endorsements                                            | Receive Daily Attendance Notifications for my student(s) by                                        | proof of                                                 |
|                                                                                 | Academic History                                        | Email O Wall Message O Email and Wall Message                                                      | lancy                                                    |
|                                                                                 | Portfolio                                               | Receive Progress Report Emails for my student(s)                                                   |                                                          |
|                                                                                 | Skylert                                                 | U Daily Veekiy (every Saturday) U Monthly (1st of each month)                                      |                                                          |
|                                                                                 | Health Info                                             | Hide Students                                                                                      |                                                          |
|                                                                                 | Login History                                           |                                                                                                    |                                                          |

# **Online Forms**

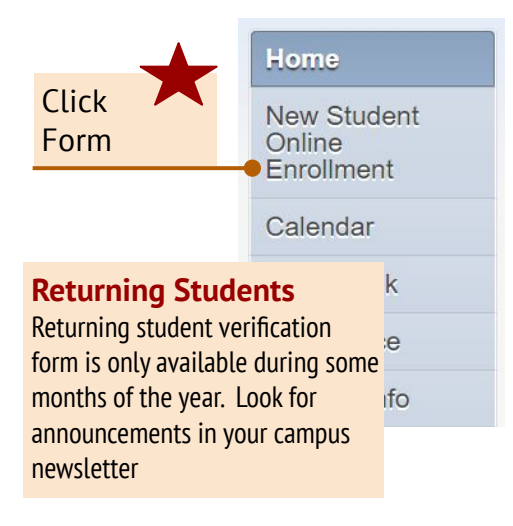

### Instructions:

Returning Student Verification

• Returning students

New Student Online Enrollment

- New families
- New students with siblings that attended the previous year

Belton ISD New Student Online Enrollment for New to District Families

Belton ISD New Student Online Enrollment for Currently Enrolled Families

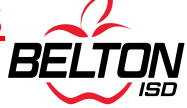

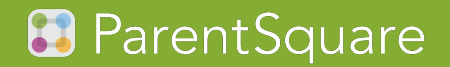

# Getting Started with ParentSquare

0

ParentSquare

# ParentSquare Overview

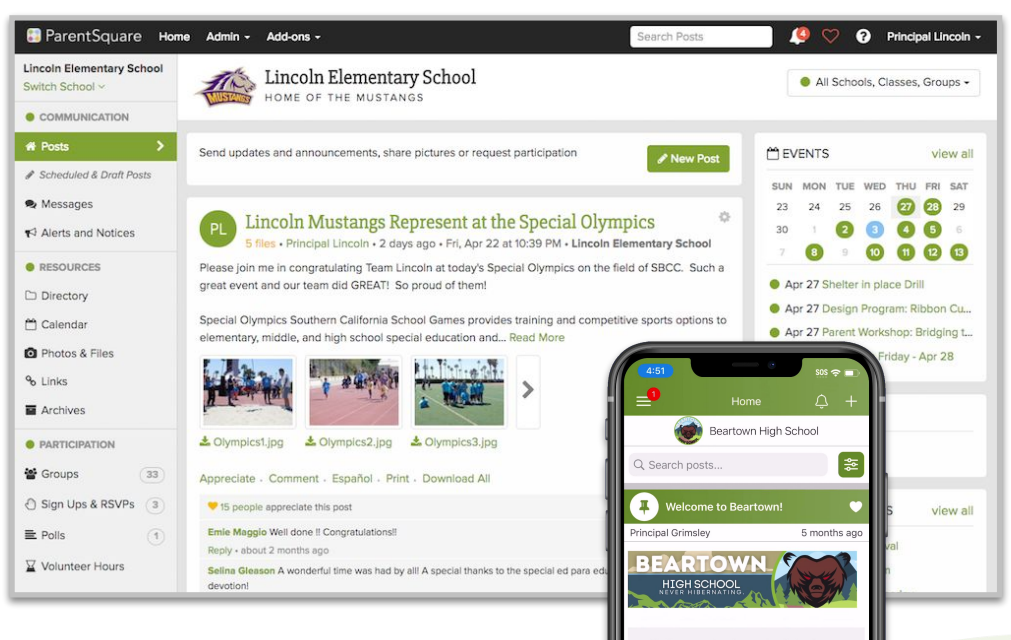

### **One Central Tool**

Families know where to go to get their information and get in touch with key personnel.

### **Quick Translations**

Reduce communication barriers and increase equity with automatic translations in over 100 languages.

### **Two-Way Communication**

Families will be up to date and engage with the content by completing forms, offering to volunteer and much more right from inside of ParentSquare!

### Text, Email, App, Voice

Various ways to reach families to ensure they are up to date. Users can set notification preferences for communication.

# Invitation to ParentSquare

### **Invitation Email for Guardians/Staff**

| elton Independent School District invites you to join $p_{\text{interval}}$                                     |  |  |  |  |  |  |  |
|----------------------------------------------------------------------------------------------------|--|--|--|--|--|--|--|
| RVER ELEMENTARY SCHOOL via ParentSquare <d 4,="" 4:24="" aug="" pm<="" sun,="" td=""></d>                       |  |  |  |  |  |  |  |
| TARVER ELEMENTARY SCHOOL                                                                                        |  |  |  |  |  |  |  |
| Hi Bacher Binner,                                                                                               |  |  |  |  |  |  |  |
| Belton Independent School District invites you to join<br>ParentSquare                                          |  |  |  |  |  |  |  |
| Activate your account                                                                                           |  |  |  |  |  |  |  |
| To activate your account and confirm that we have the correct email for you, please click the link above.       |  |  |  |  |  |  |  |
| If you do not have a child at Belton Independent School District, please contact our Help Desk at 254-215-4357. |  |  |  |  |  |  |  |
| We are very happy to have you on board. Thank you for joining!                                                  |  |  |  |  |  |  |  |

Please do not reply to this email.

# **Sign In or Register**

 Click Sign In if you already have a ParentSquare account. You may be asked to combine accounts

#### OR

2. Create a **password** to Register your new account.

| Already have a ParentSquare account?                                            |
|---------------------------------------------------------------------------------|
| Sign In to Combine Existing Account                                             |
| OR                                                                              |
| Create a New Account                                                            |
| Name                                                                            |
| Bacinal Marrow.                                                                 |
| Email                                                                           |
| ganto Alaring producers                                                         |
| Password 2                                                                      |
| Confirm Password                                                                |
| By proceeding, you are confirming that you agree to ParentSquare's Terms of Use |
| Register                                                                        |

#### Confirm Email or Phone

A verification code will be sent to the email or phone number. Enter verification code to confirm.

#### Edit Email or Phone

Correct your email and/or phone number. A verification code will be sent to your corrected email or phone number. Enter verification code to confirm.

#### **Skip For Now**

You will be able to verify or correct your contact information the next time you sign in. (You'll continue to receive notifications.)

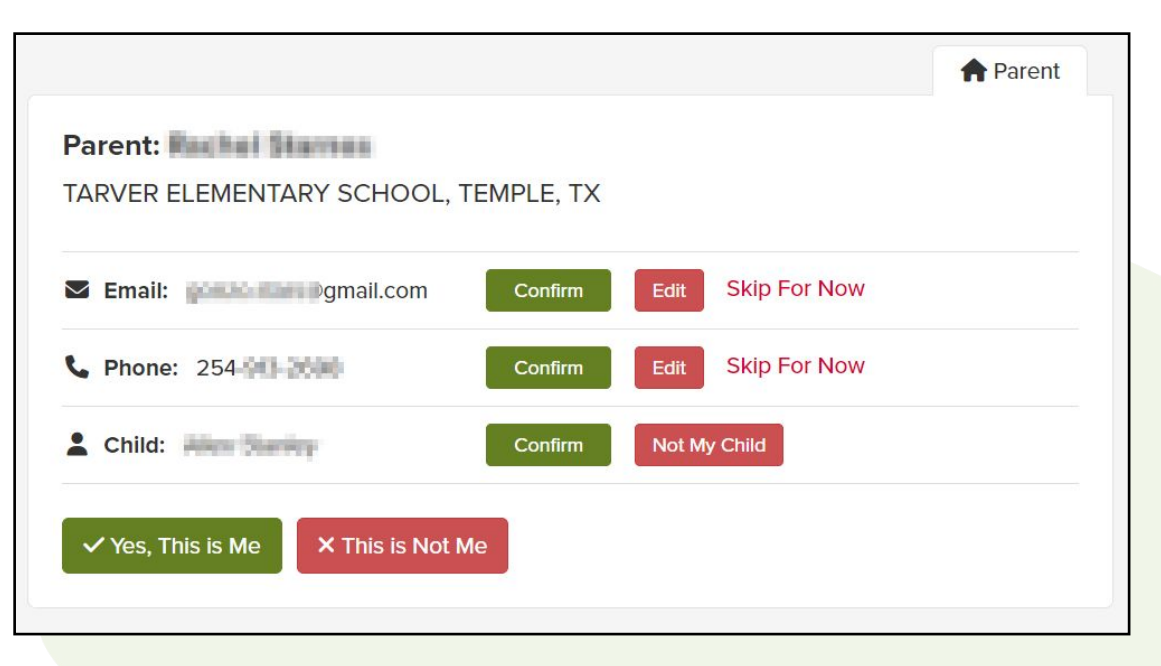

# **Verify Your Information - APP**

Tap arrow to the right of Email, Phone, and Child

You will see the options:

Select Confirm, Edit or Skip For Now.

- Verify Email or Phone: Tap Confirm. A verification code will be sent to the email or phone number. Enter verification code to confirm.
- Correction to Email or Phone: Tap Edit and enter correct email and/or phone number. A verification code will be sent to your corrected email or phone number. Enter verification code to confirm.
- Skip For Now: You will be able to verify or correct your contact information the next time you sign in. (You'll continue to receive notifications.)

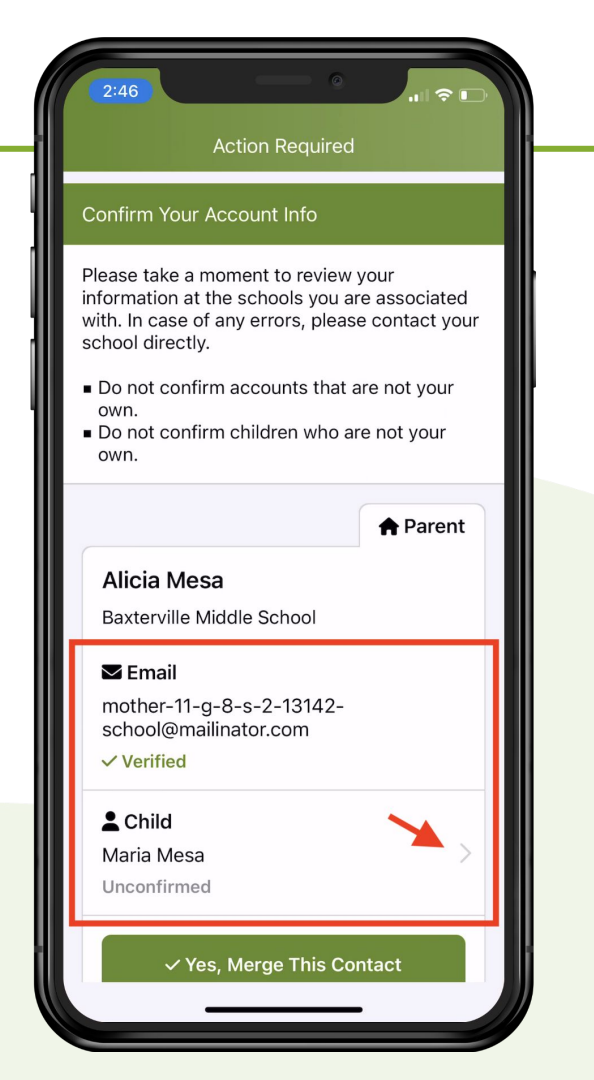

# **Website Overview**

- 1. Main News Feed
- 2. Navigation
- 3. Toggle Views

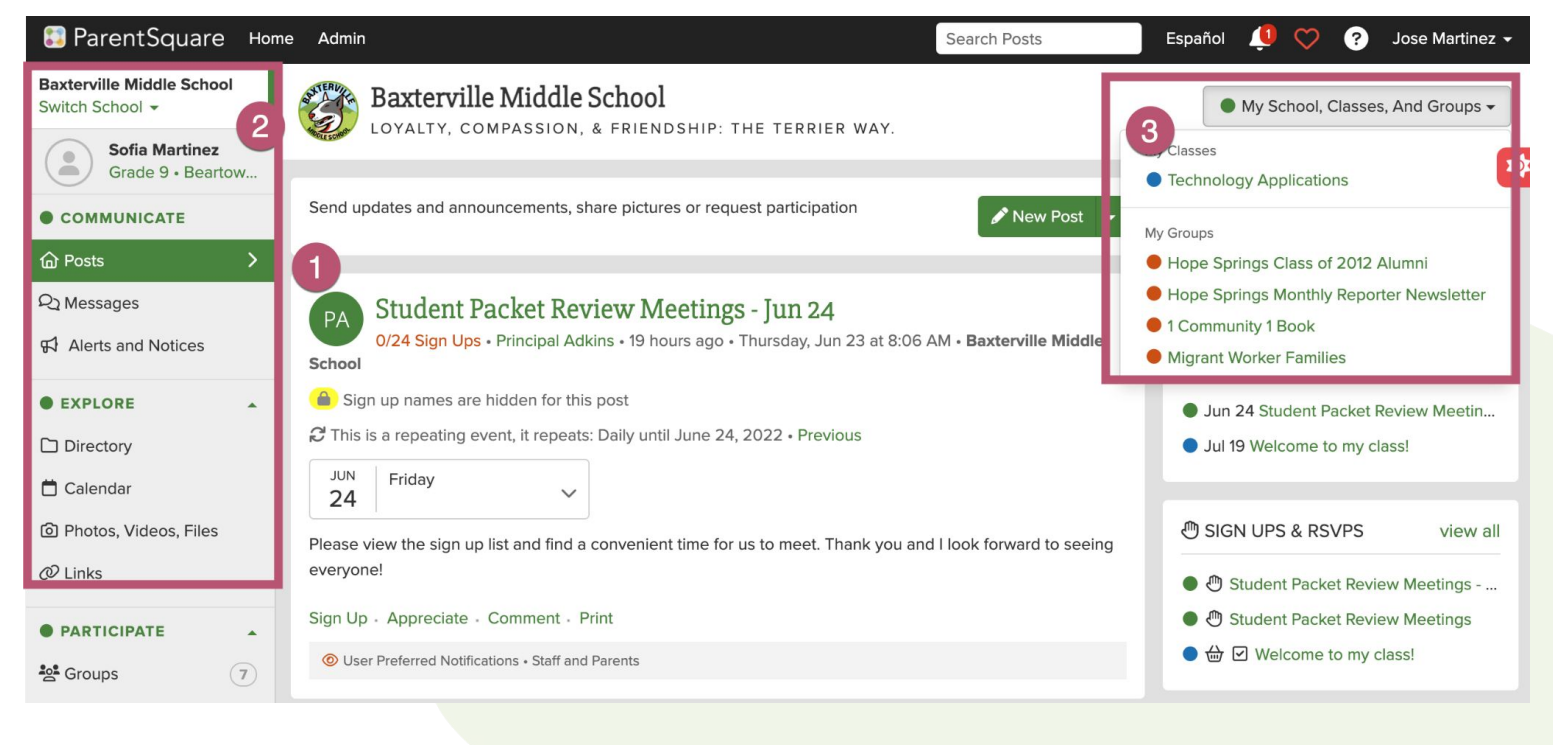

# My Account Settings

- 1. Click My Account
- 2. Click Edit Account on left
- 3. Verify Email
- 4. Upload your Photo
- 5. Add About You

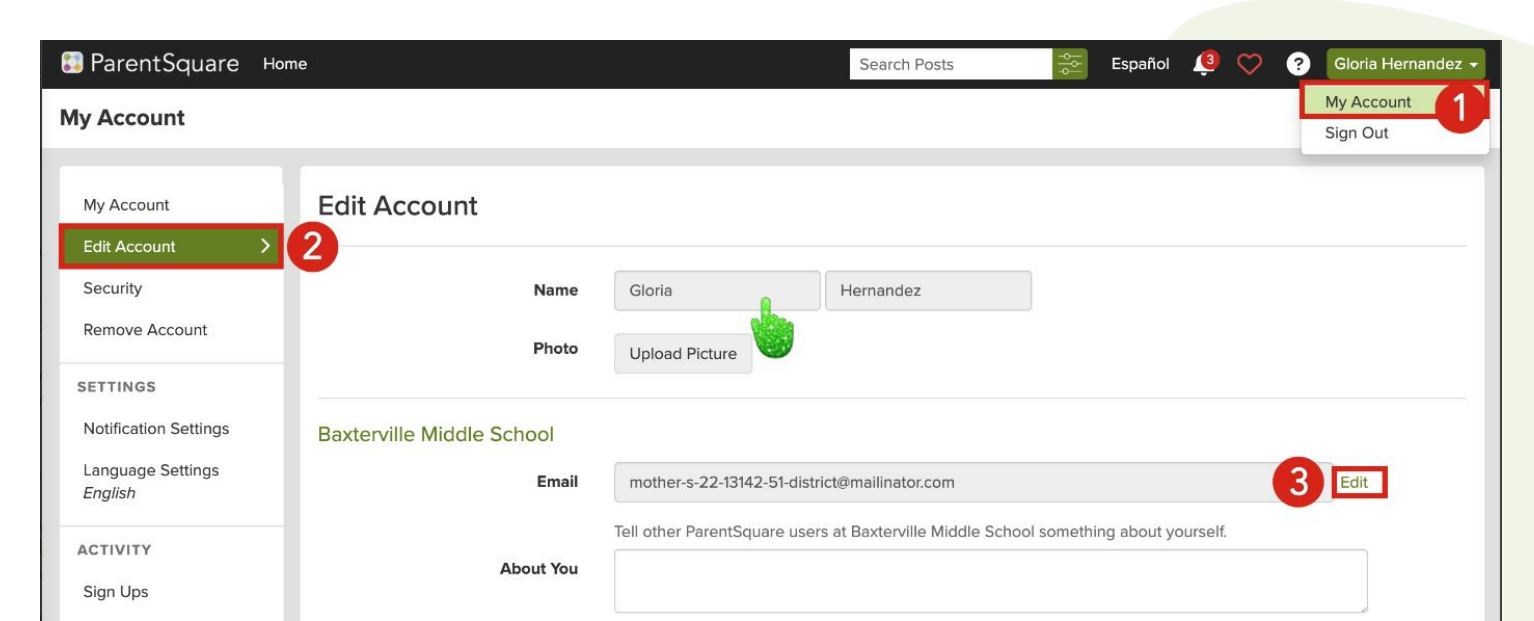

# Notification Settings

1. Click Notifications Settings on left

Mv Account

2. Update your notification preferences

**Off:** no notifications about posts will be sent to you. Emergency Alerts and Notices will still be sent. School Alerts will still be sent if turned on.

**Instant:** you'll receive an email and/or text and/or an app notification every time a notice or message is sent.

**Digest:** you'll receive an email and/or text and/or an app notification once a day in the evening with all posts from that day.

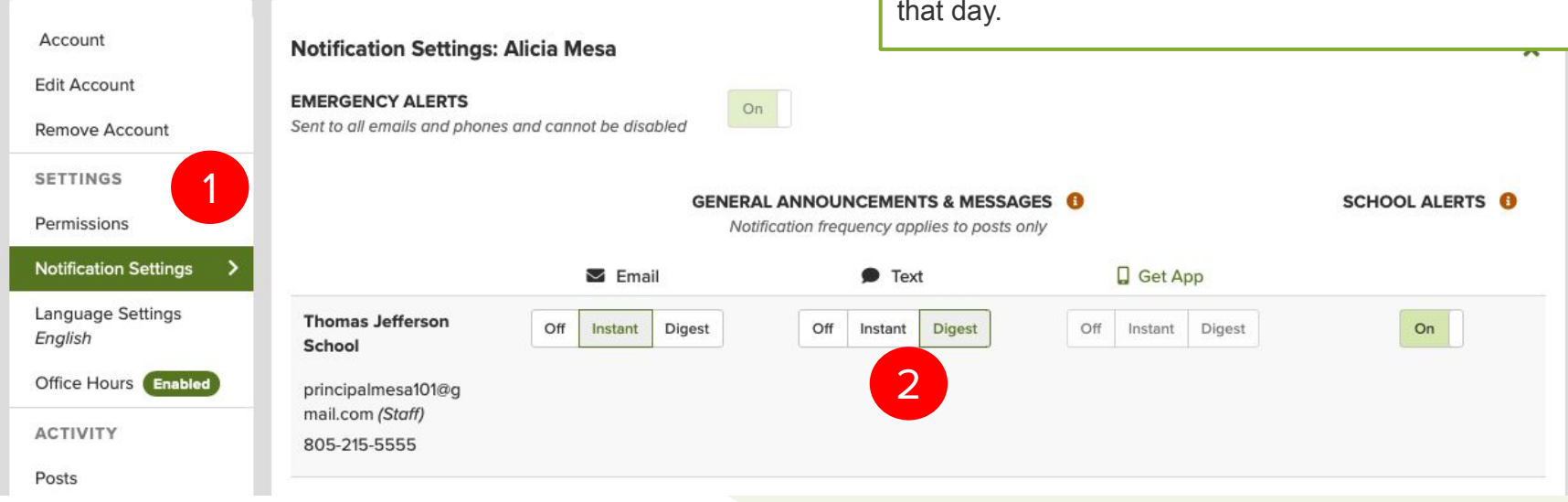

# **Notification Settings - APP**

- 1. From home screen tap the triple bar menu at top left.
- 2. Select Account and then Notifications.

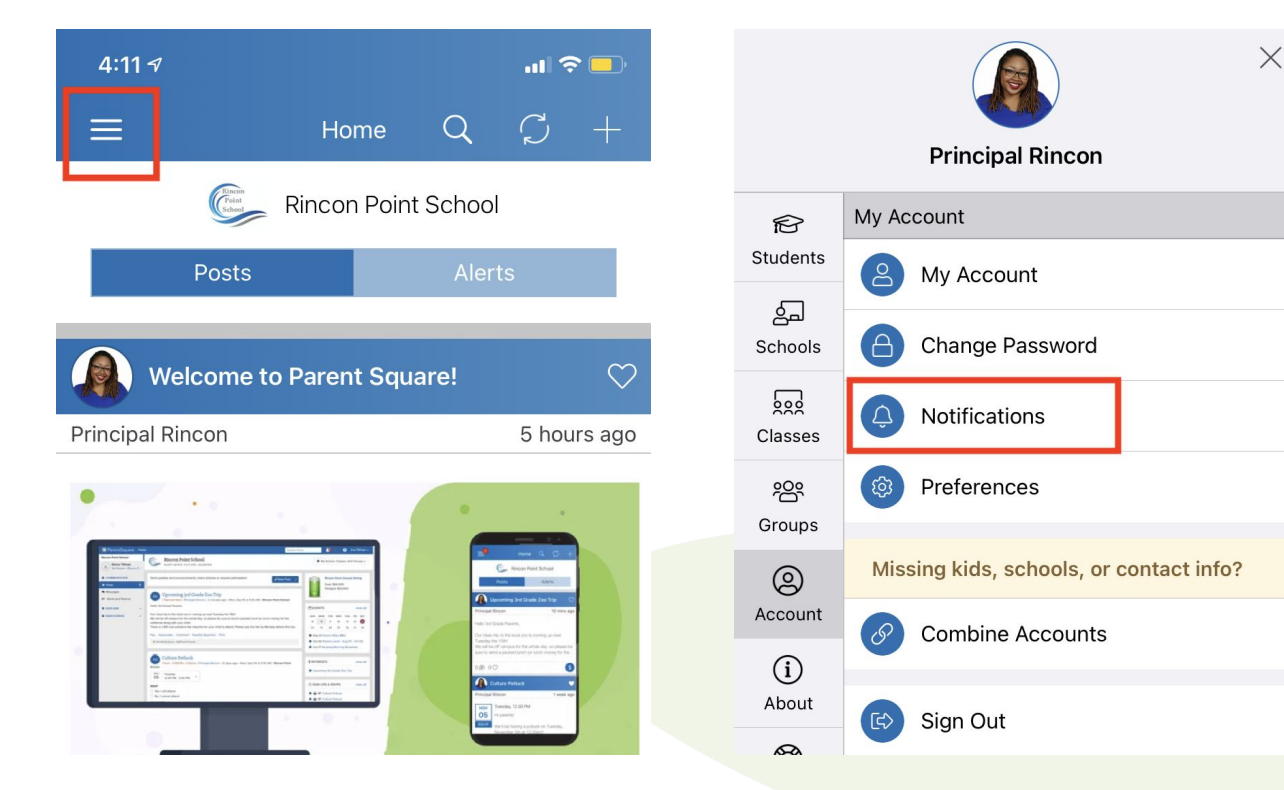

# **Notification Settings - APP**

| 4:11                                                                    | tings OFF 🔐 🤉 💷  |
|-------------------------------------------------------------------------|------------------|
| X Notific                                                               | ations           |
| Custom Settings<br>Use different settings for ea<br>your schools        | ich of           |
| Emergency Alerts & Notic<br>Includes attendance notices<br>be disabled. | ces<br>s. Cannot |
| All Schools                                                             |                  |
| School Alerts<br>Alerts/reminders & student                             | notices          |
| General Announcements                                                   | & Messages       |
| Email Notifications                                                     |                  |
| Instant                                                                 | Digest           |
| Text Notifications                                                      |                  |
| Instant                                                                 | Digest           |
| App Notifications                                                       |                  |
| Instant                                                                 | Digest           |

Digest is our recommended option. Learn More

Troubleshoot App Notifications Run diagnostics to ensure that push notifications

```
1. Select how you want to be notified at each school.
```

- Turn OFF **Custom Settings** to use the same notification settings for all schools.
- Turn ON **Custom Settings** to set different notifications at each school.
- 2. Toggle on or off to receive **Email**, **Text** and/or **App Notifications**.
- 3. Select Instant or Digest for each mode.

| 4:11 - <b>Cust</b>                                                                | om Settings (  |        |  |  |  |  |  |
|-----------------------------------------------------------------------------------|----------------|--------|--|--|--|--|--|
| ×                                                                                 | Notifications  |        |  |  |  |  |  |
| Custom Settings<br>Use different setting<br>your schools                          | is for each of |        |  |  |  |  |  |
| Emergency Alerts & Notices<br>Includes attendance notices. Cannot<br>be disabled. |                |        |  |  |  |  |  |
| Mountain Bay Elem                                                                 | entary         | $\sim$ |  |  |  |  |  |
| School Alerts<br>Alerts/reminders & student notices                               |                |        |  |  |  |  |  |
| General Announcements & Messages                                                  |                |        |  |  |  |  |  |
| Email Notifications                                                               |                |        |  |  |  |  |  |
| Instant                                                                           |                | Digest |  |  |  |  |  |
| Text Notifications                                                                |                |        |  |  |  |  |  |
| Instant                                                                           |                | Digest |  |  |  |  |  |
| App Notifications                                                                 |                |        |  |  |  |  |  |
| Instant                                                                           |                | Digest |  |  |  |  |  |
| Digest is our recommended option. Learn More.                                     |                |        |  |  |  |  |  |
| Rincon Point Schoo                                                                | L              | ^      |  |  |  |  |  |
| Seven Falls School                                                                | District       | ~      |  |  |  |  |  |
|                                                                                   |                | _      |  |  |  |  |  |

# Switch Between Schools

**Browser**: Click **Home**, the click **Switch School** in the top left and choose the desired school site.

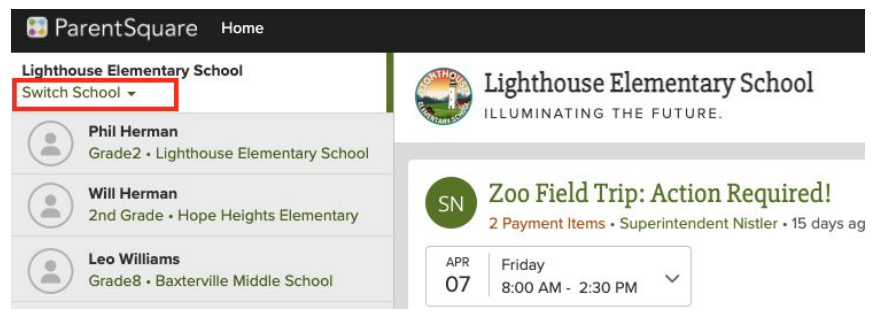

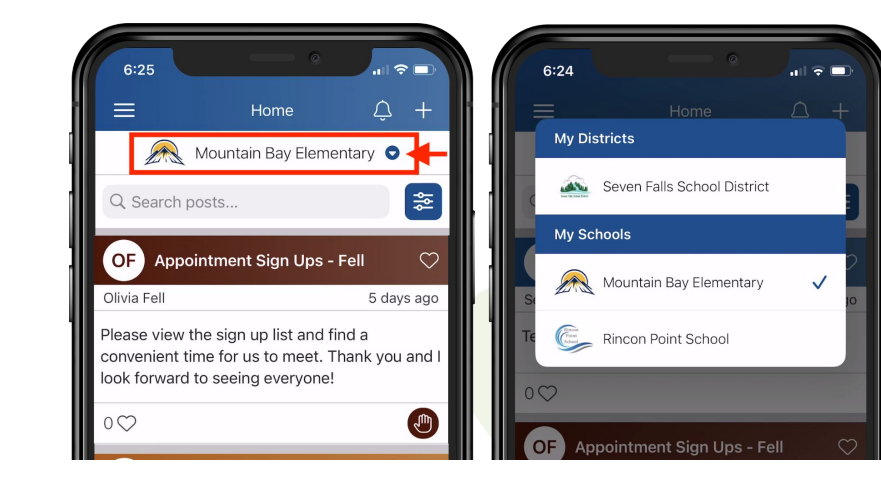

**APP**: Tap the **school name** at the top to see other schools, and choose the desired school site.

#### Click Home

In the upper left, see a quick view of your children, with grade level and school.

#### **Rincon Point School**

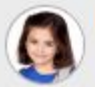

Jean Abbott Kindergarten • Rincon Point School

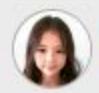

Josefina Abbott th Grade • Rincon Point School

**Emily Abbott** th Grade • Rincon Point School

Click your Student Your **STUDENT INFO** is displayed, which includes student ID, contacts, classes and teachers.

| Emily Abbott<br>8th Grade                |                                  |   |                                     |  |
|------------------------------------------|----------------------------------|---|-------------------------------------|--|
| STUDENT INFO                             |                                  | 0 | CLASSES                             |  |
| Student Id<br>53979                      | Email<br>abbott@rinconschool.org |   | Math 8th - Johnson<br>Chase Johnson |  |
| Contacts<br>Veda Abbott<br>Joseph Abbott | <b>Phone</b><br>800-637-8890     |   | English 8th - Bryant<br>Leo Bryant  |  |
|                                          | Address                          |   | Music 8th - Lee<br>Dina Lee 🔎       |  |
|                                          |                                  |   | World History 8th - Matthews        |  |

In the upper left, click the **triple bar** top open a quick view of your children, with grade level and school.

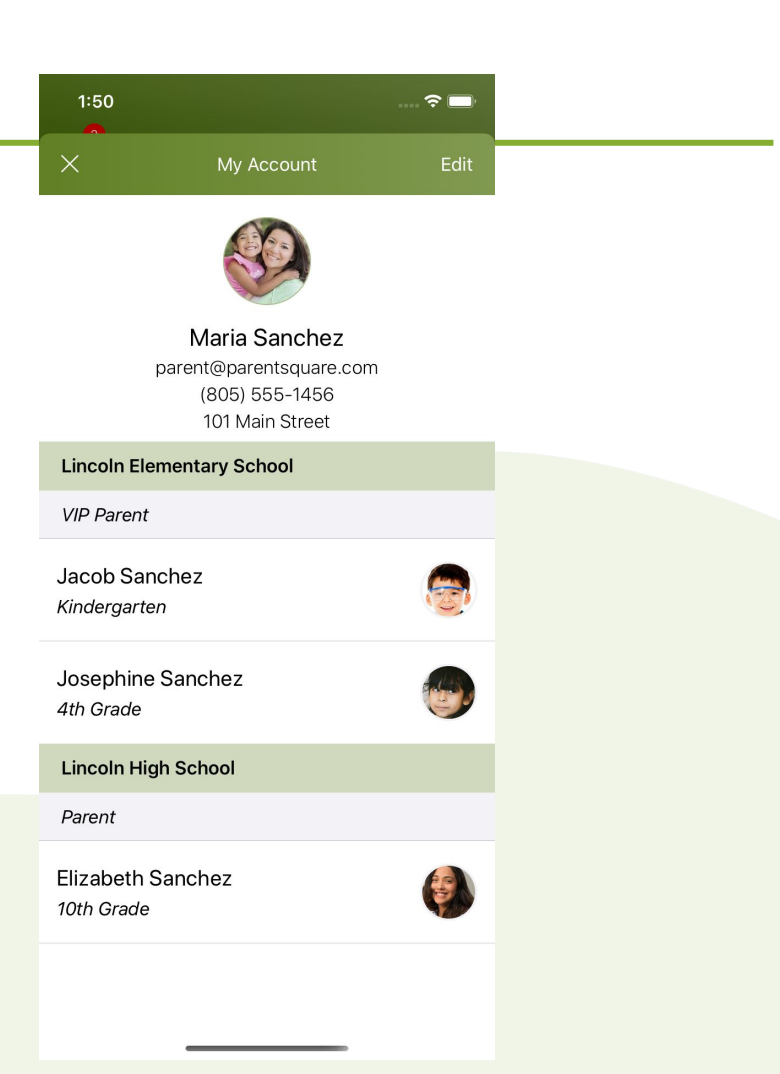

In the upper left, click the **triple bar** top the left menu.

The **Classes** tab allows you to view your child's classes.

Select your student to see class details

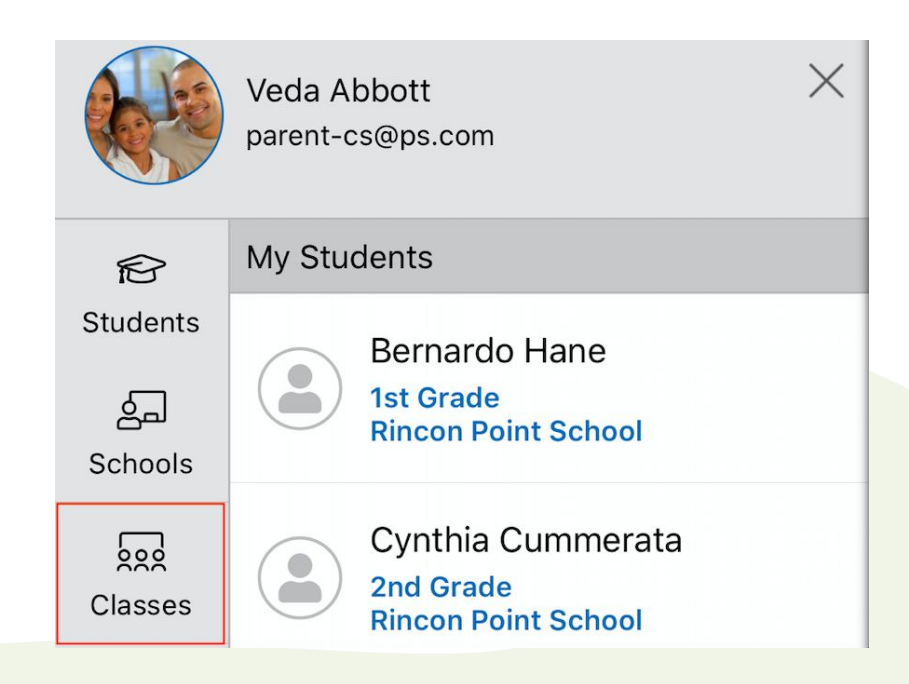

# **Posts**

From **Home**, click **Posts** in the left menu. Here you can view all the posts that pertain to your student(s).

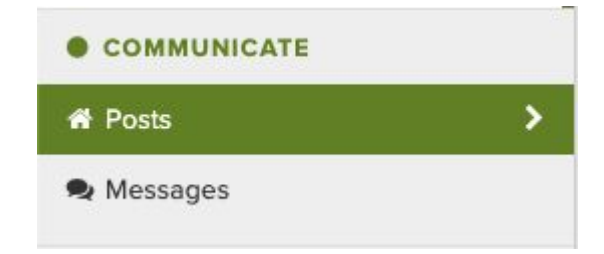

If you have children at more than one school, you can switch to a different school.

- 1. Click your Student in the left menu
- 2. Click the **drop-down arrow** next to **My School, Classes, And Groups** in upper right.
- 3. Select the class or group.

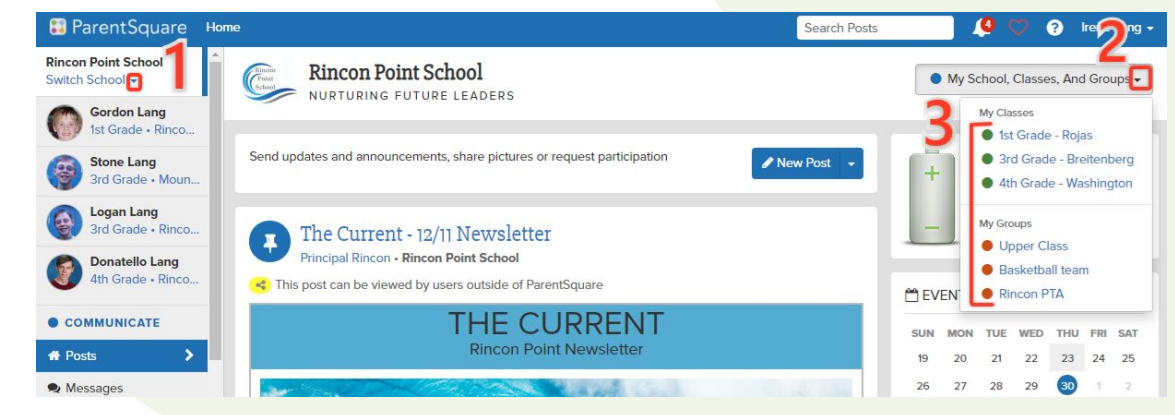

# The **Posts** tab allows you to view all the posts that pertain to each child.

| Rincon Point School                                                                                                    |             |   |  |  |  |
|----------------------------------------------------------------------------------------------------|-------------|---|--|--|--|
| Posts                                                                                                    | Alerts      |   |  |  |  |
| Conference Sign Ups - 1st Grade 🔿                                                                                                    |             |   |  |  |  |
| Teacher Test                                                                                                    | 9 hours ago | o |  |  |  |
| everyone at conferences!                                                                                                    |             |   |  |  |  |
| Conference Sign Ups - 1st Grade 🛛 🖤                                                                                                    |             |   |  |  |  |
| Teacher Test                                                                                                    | 9 hours ago | С |  |  |  |
| Please view the sign up list and find a convenient time<br>for us to meet. Thank you and I look forward to seeing<br>everyone at conferences! |             |   |  |  |  |
| 0 € 0 €                                                                                                    | Ð           |   |  |  |  |

# **Sending** a Message

You can send a message to your student's teacher or a staff member

Start a conversation or send a direct message to one or

From Home, select Messages in the left menu.

Click **New Message** to start your message.

| 오 Messages   |               |
|--------------|---------------|
| flooren oran | s <b>&gt;</b> |
| 🖀 Posts      |               |
| • соммин     | ICATE         |

To enter **Recipients**, type the first few letters of the staff member's name.

### OR

Use **Quick Select Recipients** to select your child's teacher from a list.

Type your message. You can attach files or photos. Then click **Send**.

|                                     |                                                                    | ients              | Reci |  |  |
|-------------------------------------|--------------------------------------------------------------------|--------------------|------|--|--|
| Recipients (search by staff member) |                                                                    |                    |      |  |  |
| Quick Select Recipients             |                                                                    |                    |      |  |  |
|                                     | Teacher: Honors Science - Period 5 - Roberts                       | Alvis Auer         | 0    |  |  |
|                                     | zon Teacher: General Science - Period 1 - Quitzon                  | Constantin Quitzon |      |  |  |
|                                     | Teacher: Stehr's 4th Grade class                                   | austo Feest        |      |  |  |
|                                     | Teacher: Math - Period 3 - Swift, Social Studied - Period 4 - Rose | lackeline Swift    |      |  |  |
|                                     | z Teacher: Social Studied - Period 4 - Rose                        | ≀icardo Sanchez    | Ο    |  |  |
|                                     |                                                                    | age                | Mess |  |  |
|                                     |                                                                    | sage               | Me   |  |  |
|                                     |                                                                    |                    |      |  |  |
|                                     |                                                                    | Ø                  | 0    |  |  |
| Send                                |                                                                    |                    |      |  |  |
|                                     |                                                                    | Ø                  | 0    |  |  |

# **Siew Messages**

The Messages tab on the bottom menu allows you to view messages from teachers or staff.

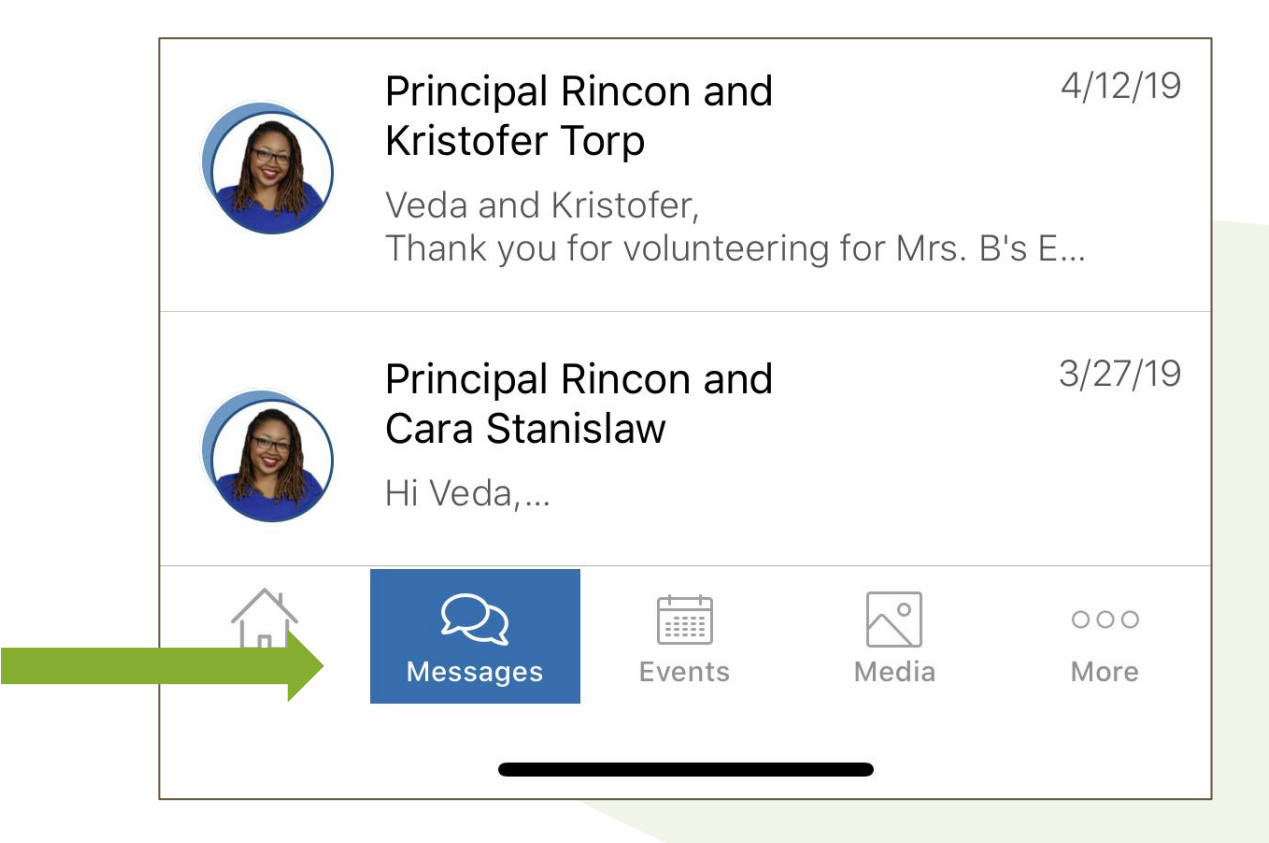

# **Sending** a Message - APP

You can send a message to your student's teacher or a staff member

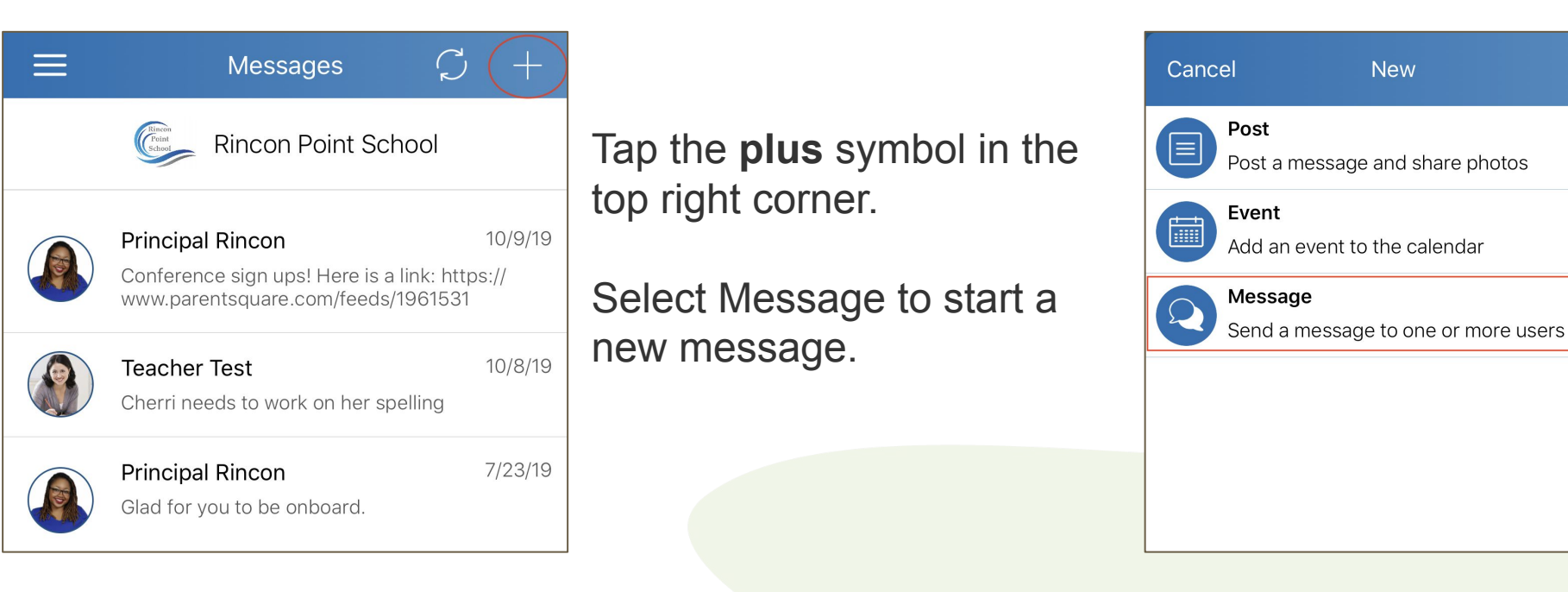

You can send a message to your student's teacher or a staff member

Done

Group: Rincon Point Community Service Volunteer

| Kessages New Message    |                                 | Cancel Select Recipients                                                                                                    |
|-------------------------|---------------------------------|----------------------------------------------------------------------------------------------------|
| To: Alv +               | Under recipients, type the name | Quick Select Users                                                                                                    |
| Alvis Auer<br>Librarian | contact.                        | <b>Narayan, Annie</b><br><i>Assistant:</i> 4th Grade Class                                                                   |
|                         | Under "Quick Select Recipients" | <b>O'Keefe, Bonnie</b><br><i>Group:</i> Robotics Club                                                                        |
|                         | select your child's teacher.    | <b>Peralez, Nicholas</b><br><i>Group:</i> Nick                                                                               |
| R New Maccage           | Type your message and tap Send  | <b>Rincon, Principal</b><br><i>Group:</i> 2019-20 Room Parent Volunteer Gro<br><i>Group:</i> Rincon Point Community News and |
| General Sen             | <u>A</u>                        | Classifieds Group<br>Group: Robotics Club                                                                                    |

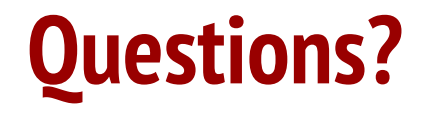

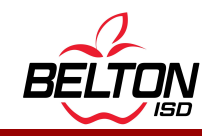